# BeoSystem 3

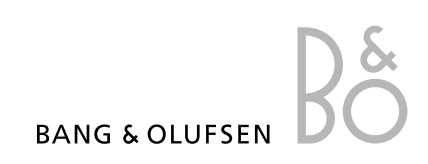

### Innehåll

Menyöversikt, 3 Här visas en översikt över alla skärmmenyer.

Navigera i menyer, 4 Så här använder du de olika fjärrkontrollerna för menynavigering.

**Första inställningen, 5** De här menyerna visas när du startar TV:n första gången.

Välja menyspråk, 7 Så här väljer du menyspråk.

**Tunerinställning**, *8* Information om hur du avaktiverar den inbyggda TV-tunern eller DVB-HD-modulen.

**Anslutningar, 9** Exempel på var du ansluter extrautrustning och hur du ansluter en dator eller kamera.

**Registrera extra videoutrustning**, *13* Så här registrerar du ansluten utrustning i menyn ANSLUTNINGAR.

Redigera inställda TV-kanaler, 16 Ändra visningsordningen för de inställda kanalerna i kanallistan. Du kan också namnge och ta bort kanaler.

**Göra om inställningen av kanaler eller lägga till kanaler, 19** Så här lägger du till nya kanaler och utför en ny kanalinställning automatiskt.

Installera högtalare – surroundljud, 20 Så här gör du din TV till en del av ett surroundljudsystem. Adaptive Sound Technology, 25 Så här konfigurerar du högtalarna och optimerar ljudet med Adaptive Sound Technology.

Ändra bild- och ljudinställningarna, 30 Ange bildinställningar och justera bas, diskant osv. Information om hur spelläget används.

Konfigurera 3D-TV, *33* Så här anger du inställningar för att titta på 3D-TV.

Kalibrera färgprecision på skärmen, 34 Så här optimerar du skärmens färger.

Daglig användning av högtalarkombinationer, 35 Så här växlar du mellan olika högtalarkombinationer.

Visa två källor samtidigt, 36 Så här gör du för att visa två källor samtidigt.

Hemmabio, 37 Så här konfigurerar du TV:n för hemmabio.

Ställa in TV:n så att den sätts på och stängs av automatiskt, 38 Så här anger du att TV:n ska stängas av

automatiskt eller att timerstart ska användas. Så anger du standbyinställningar och sparar energi.

Väckningstimer, 41 Så här kan du låta TV:n väcka dig på morgonen.

**Ställa in tid och datum, 43** Så här ställer du in tid och datum.

**Pinkodsystemet**, *44* Så här använder du pinkod-systemet. Inställning för fjärrkontrollen, 46

Konfigurera TV:n för en fjärrkontroll med eller utan aktiverad navigeringsknapp.

**Aktivera funktioner, 47** Så här anger du en aktiveringskod för att få tillgång till fler funktioner.

HDMI MATRIX, 48 Så här registrerar du inställningar i menyn HDMI MATRIX.

**Text-TV**, *50* Så här sparar du text-TV-sidor i lagringsminnet.

Styra annan utrustning med Beo6 eller Beo4, *51* 

Så här styr du annan utrustning, till exempel set-top boxar och DVD-spelare.

**Ansluta och styra ett audiosystem, 55** Så här ansluter du ett audiosystem till TV:n och styr ett integrerat AV-system.

**Distribuera ljud och bild med BeoLink**, *58* Så här skapar du linkanslutningar och hanterar ett linksystem.

**TV:n i ett linkrum, 60** Så här installerar och hanterar du TV:n i ett linkrum.

**Två TV:ar i samma rum, 62** Option-programmering och hantering av två TV:ar i samma rum.

### Menyöversikt

| 1.               | 2.                                   | 3.                          |
|------------------|--------------------------------------|-----------------------------|
| KANALINSTÄLLNING | REDIGERA KANALER                     |                             |
|                  | LÄGG TILL KANALER                    |                             |
|                  | AUTOMATISK INSTÄLLNING               |                             |
|                  | MANUELL INSTÄLLNING                  | MANUELL INSTÄLLNING (EXTRA) |
|                  |                                      |                             |
| 3D-VISNING       | 30                                   |                             |
|                  | 2D                                   |                             |
|                  | INSTALLNINGAR FOR 3D                 | AKTIVERA 3D                 |
| INSOMNINGSTIMER  |                                      |                             |
| TIMERSTART       | TIMER PÅ/AV                          |                             |
|                  | TIMERLISTA                           |                             |
|                  | TIMERPROGRAMMERING                   |                             |
|                  | VÄCKNINGSTIMER                       |                             |
|                  |                                      |                             |
|                  | ANSLUTNINGAR                         |                             |
|                  |                                      | DISPLAY 1-2                 |
|                  |                                      | HDMI EXPANDER               |
|                  |                                      | LINK                        |
|                  | TUNERINSTÄLLNINGAR                   | TV-TUNER                    |
|                  |                                      | DVB                         |
|                  |                                      |                             |
|                  | LJUD                                 | JUSTERING                   |
|                  | (Om Adaptive Sound Technology är AV) | HÖGTALARTYP                 |
|                  |                                      | ROLLER FÖR HÖGTALARE        |
|                  |                                      | AVSTÅND FÖR HÖGTALARE       |
|                  |                                      | NIVÅ FÖR HÖGTALARE          |
|                  |                                      | AKTIVT LJUDSYSTEM           |
|                  |                                      | AST PÅ/AV                   |
|                  |                                      | UISTERING                   |
|                  | (Om Adaptive Sound Technology är PÅ) |                             |
|                  | (on Adaptive Sound Technology at TA) |                             |
|                  |                                      |                             |
|                  |                                      | AST PÅ/AV                   |
|                  |                                      | ,                           |
|                  | BILDINSTÄLLNING                      |                             |
|                  | KLOCKA                               |                             |
|                  | STANDBYINSTÄLLNINGAR                 | AUTOM. STANDBY              |
|                  |                                      | STRÖMSPARLÄGE               |
|                  | FJÄRRKONTROLL                        | NAVIGERINGSKNAPP            |
|                  |                                      | UTAN NAVIGERINGSKNAPP       |
|                  |                                      |                             |
|                  |                                      |                             |
|                  |                                      |                             |
|                  | AUTO COLOUR MANAGEMENT               |                             |

### Navigera i menyer

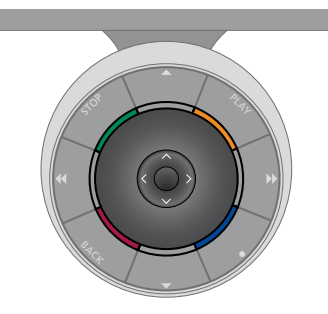

#### Beo6

Om du styr TV:n med en Beo6-fjärrkontroll, navigerar du genom menyerna genom att trycka mittknappen uppåt nedåt, till vänster och till höger. Tryck mitt på knappen för att bekräfta angivna alternativ och inställningar i menyerna.

Visa menyn TV-INSTÄLLNING genom att trycka på **Meny** när TV:n är på.

Gå tillbaka genom menyerna genom att trycka på **BACK**. För att stänga menyerna håller du ner **BACK**. Om Beo6-fjärrkontrollen är konfigurerad för användning utan navigeringsknapp trycker du på **STOP** för att navigera bakåt genom menyerna, eller på **BACK** för att stänga alla menyer.

Om du lägger till nya produkter i installationen bör du konfigurera om Beo6.

TV:n kan även styras med fjärrkontrollen Beo5, som funktionsmässigt är snarlik Beo6.

#### Beo4 med navigeringsknapp

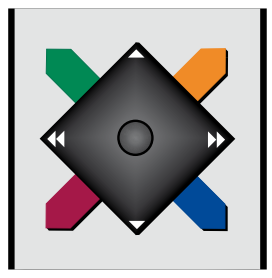

Om du har en Beo4-fjärrkontroll med navigeringsknapp och TV:n är konfigurerad för att användas med den (se sidan 46), navigerar du i menyerna genom att trycka mittknappen uppåt, nedåt, till vänster och till höger. Tryck mitt på knappen för att bekräfta angivna alternativ och inställningar i menyerna.

Visa menyn TV-INSTÄLLNING genom att trycka på **MENU** när TV:n är på. Tryck på **MENU** två gånger för att visa menyn TV-INSTÄLLNING, om du har valt en källa som har ett menyöverlägg. Gå tillbaka genom menyerna genom att trycka på **BACK**. För att stänga menyerna håller du ner **BACK**.

Om TV:n är konfigurerad för en fjärrkontroll utan navigeringsknapp, använder du "stjärnan" för att navigera uppåt, nedåt, till vänster och till höger i menyerna. Tryck på mittknappen för att bekräfta angivna alternativ och inställningar i menyerna. Gå tillbaka genom menyerna genom att trycka på STOP. För att stänga menyerna trycker du på BACK.

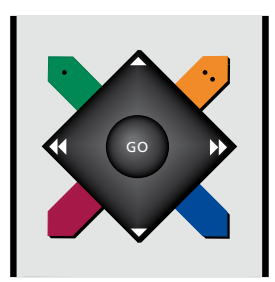

#### Beo4 utan navigeringsknapp

Om du har en Beo4-fjärrkontroll utan navigeringsknapp använder du "stjärnan" för att navigera uppåt, nedåt, till vänster och till höger i menyerna. Tryck på mittknappen för att bekräfta angivna alternativ och inställningar i menyerna.

Visa menyn TV-INSTÄLLNING genom att trycka på **MENU** när TV:n är på. Tryck på **MENU** två gånger för att visa menyn TV-INSTÄLLNING, om du har valt en källa som har ett menyöverlägg. Gå tillbaka genom menyerna genom att trycka på **STOP**. För att stänga menyerna trycker du på **EXIT**.

### Första inställningen

Inställningsförfarandet aktiveras när TV:n ansluts till elnätet och sätts på för första gången. Du guidas genom en rad automatiska skärmmenyer där du registrerar den kringutrustning du har anslutit, exempelvis projektor och högtalare.

Om du ändrar systemet senare kan du komma åt samma menyer och uppdatera inställningarna. Kom ihåg att typ av högtalare och högtalarnas avstånd måste anges i menyn LJUDINSTÄLLNING.

Innehållet i sekvensen för förstagångsinställning varierar beroende på vad du anger i menyn AST PÅ/AV.

#### Menyföljd vid första inställningen

- MENYSPRÅK ... Här väljer du språk för skärmmenyerna. Texten på skärmen ändras när du går från språk till språk.
- FJÄRRKONTROLL ... Aktivera eller avaktivera navigeringsknappen på fjärrkontrollen. <u>På</u> <u>sidan 46</u> finns mer information om hur du konfigurerar fjärrkontrollen. <u>På sidan 4</u> finns information om fjärrkontroller.\*
- TUNERINSTÄLLNINGAR ... Du kan avaktivera TV- eller DVB-tunern. Mer information finns på sidan 8.
- ANSLUTNINGAR ... Välj den typ av utrustning som du har anslutit till varje uttagsgrupp, de uttag som används, produktnamn och namn på källan. Mer information om menvn ANSLUTNINGAR finns på sidan 13.
- KONTROLLERA ANTENNUTTAG ... Den här uppmaningen visas bara om TV-tunern har aktiverats.
- AUTOMATISK INSTÄLLNING ... När du har registrerat den anslutna utrustningen visas en meny för inställning av kanaler automatiskt på skärmen. Tryck på **mittknappen** för att starta automatisk kanalinställning. TV:n hittar alla tillgängliga kanaler. Mer information om inställning av TV-kanaler finns <u>på sidan 19</u>. AST PÅ/AV ... I den här menyn kan du välja
- mellan en högtalarinställningsmeny med eller utan Adaptive Sound Technology. Fabriksinställningen är AV. Mer information om Adaptive Sound Technology finns på sidan 25.
- \*Om du har en Beo4 utan navigeringsknapp eller din Beo4 inte är inställd på rätt läge kan du inte aktivera navigeringsknappen. Se Beo4-handboken eller kontakta din Bang & Olufsen-återförsäljare för mer information. Du bör dock inte ändra läge vid förstagångsinställningen, eftersom inställningssekvensen avbryts då.

#### Adaptive Sound Technology avaktiverat:

- HÖGTALARTYP ... I den här menyn anger du vilka högtalare som eventuellt är anslutna till TV:n. <u>På sidan 20</u> finns mer information.
- ROLLER FÖR TV-HÖGTALARE ... I den här menyn kan du välja funktion för varje ansluten högtalare i din installation, till exempel främre, bakre eller surround. När du markerar en högtalare ger den ifrån sig ett ljud. Kontrollera att den högtalartyp som markerats i menyn matchar den typ av högtalare som ger ifrån sig ljudet. <u>På</u> sidan 21 finns mer information.
- AVSTÅND FÖR HÖGTALARE ... I den här menyn anger du avståndet i meter till var och en av högtalarna i systemet. <u>På sidan 22</u> finns mer information.
- NIVÅ FÖR HÖGTALARE ... I den här menyn kan du reglera volymnivån för varje högtalare i systemet. <u>På sidan 23</u> finns mer information.
- JUSTERING ... I den här menyn justerar du bas, volym, diskant, loudness osv. Du kan även konfigurera två standardkombinationer av högtalare: en kombination för videokällor och en annan för audiokällor som är anslutna till TV:n. <u>På sidan 32</u> finns mer information.

#### Adaptive Sound Technology aktiverat:

HÖGTALARINSTÄLLNING ... I den här menyn registrerar du högtalartypen. Ange avståndet från två punkter (punkt A och B) till varje högtalare, till TV-skärmens och projektorskärmens vänstra och högra sida och till en tittarposition, samt avståndet mellan de två punkterna. <u>På sidan 27</u> finns mer information.

- TV ... Välj vilka högtalare som ska vara aktiva när du tittar på TV och ange avståndet från din lyssnarposition till tre av de aktiverade högtalarna. Du kan aktivera Adaptive Sound Technology eller ange roller och nivåer för högtalarna. <u>På sidan 28</u> finns mer information.
- CINEMA ... Välj vilka högtalare som ska vara aktiva för en ansluten projektor och ange avståndet från din lyssnarposition till tre av de aktiverade högtalarna. Du kan aktivera Adaptive Sound Technology eller ange roller och nivåer för högtalarna. Denna meny är bara tillgänglig om du har anslutit en projektor. <u>På sidan 28</u> finns mer information.
- JUSTERING ... I den här menyn justerar du volym, bas, diskant och loudness. Du kan även välja två standardkombinationer av högtalare: en för videokällor och den andra för audiokällor som är anslutna till TV:n. Du kan också välja vilken ljudförinställning som ska aktiveras när du slår på en audiokälla. Om du väljer alternativet MANUELL förblir den förinställning som är aktiverad när du slår på audiokällan aktiverad även fortsättningsvis, och om alla källor stängs av används automatiskt den förinställning som var aktiverad innan du slog på audiokällan. Om du väljer en av dina LJUDFÖRINSTÄLLNINGAR aktiveras den valda förinställningen varje gång som du slår på en audiokälla. På sidan 32 finns mer information.

LJUDINSTÄLLNING ... Gå till menyn LJUDFÖRINSTÄLLNINGAR och välj ett förinställningsfält. Ange sedan vilka högtalare som ska vara aktiva för olika lyssnarpositioner, till exempel runt matbordet eller i en favoritfåtölj, och ange avståndet från lyssnarpositionen för tre av de aktiverade högtalarna. Du kan aktivera eller avaktivera Adaptive Sound Technology och antingen vrida den valda högtalarkonfigurationen eller ange roller och nivåer för högtalarna. <u>På sidan 28</u> finns mer information.

#### Fortsätta första inställningen:

- STANDBYINSTÄLLNINGAR ... Du kan ange att TV:n ska gå över i standbyläget automatiskt efter en viss tid om den inte aktiveras av några kommandon. Du kan också aktivera och inaktivera strömsparläget, se sidan 40.
- DVB INSTÄLLNING ... Om DVB HD-tunern har aktiverats, visas menyn DVB INSTÄLLNING. Mer information finns i DVB HD-handboken.

Information om var och hur du ansluter kringutrustning hittar du i avsnittet om anslutningspaneler i Att komma igång.

### Välja menyspråk

Du kan när som helst ändra det menyspråk som du väljer vid den första inställningen av TV:n.

När du har valt menyspråk kommer alla menyer och displaymeddelanden att visas på det valda språket. Via menyn TV-INSTÄLLNING kan du välja språk för skärmmenyerna. Texten på skärmen ändras när du går från språk till språk.

- > Visa menyn TV-INSTÄLLNING och välj ÖVRIGA MÖJLIGHETER.
- > Tryck på mittknappen för att visa menyn ÖVRIGA MÖJLIGHETER och markera MENYSPRÅK.
- > Tryck på mittknappen för att visa menyn MENYSPRÅK.
- > Markera ett språk.
- > Tryck på mittknappen för att göra ditt val.
- > Tryck på BACK för att stega bakåt genom tidigare menyer eller håll ner BACK om du vill avsluta alla menyer.

#### MENYSPRÅK

DANSK DEUTSCH ENGLISH ESPAÑOL FRANÇAIS ITALIANO NEDERLANDS SVENSKA

### Tunerinställningar

Om du avaktiverar TV-tunern eller DVB-tunern kan du aktivera en ansluten extern enhet med TV- eller DTV-knappen.

#### Avaktivera den inbyggda tunern ...

- > Visa menyn TV-INSTÄLLNING och välj ÖVRIGA MÖJLIGHETER.
- > Tryck på mittknappen för att visa menyn ÖVRIGA MÖJLIGHETER. Markera TUNERINSTÄLLNINGAR.
- > Tryck på mittknappen för att visa menyn TUNERINSTÄLLNINGAR. Markera TV-TUNER.
- > Tryck navigeringsknappen åt vänster eller höger för att växla mellan PÅ och AV.
- > Markera DVB.
- > Tryck navigeringsknappen åt vänster eller höger för att växla mellan PÅ och AV.
- > Tryck på mittknappen för att spara inställningarna eller …
- > ... håll ner BACK för att avsluta alla menyer utan att spara.

#### TUNERINSTÄLLNINGAR

| TV-TUNER | PÅ |
|----------|----|
| DVB      | PÅ |

Menyn KANALINSTÄLLNING är bara tillgänglig om TV-tunern är aktiverad. <u>Se sidorna 16</u> och 19.

Om du har anslutit en Bang & Olufsenhårddiskinspelare till TV:n rekommenderar vi att du inte avaktiverar TV-tunern.

### Anslutningar

Till TV:ns anslutningspanel kan du koppla insignalkablar och kringutrustning, t.ex. en videoinspelare eller en länkad Bang & Olufsen-musikanläggning.

Den utrustning du ansluter via de här uttagen måste registreras i menyn ANSLUTNINGAR. Mer information finns på <u>sidan 13</u>.

Innan du ansluter någon utrustning till TV:n måste den kopplas bort från elnätet.

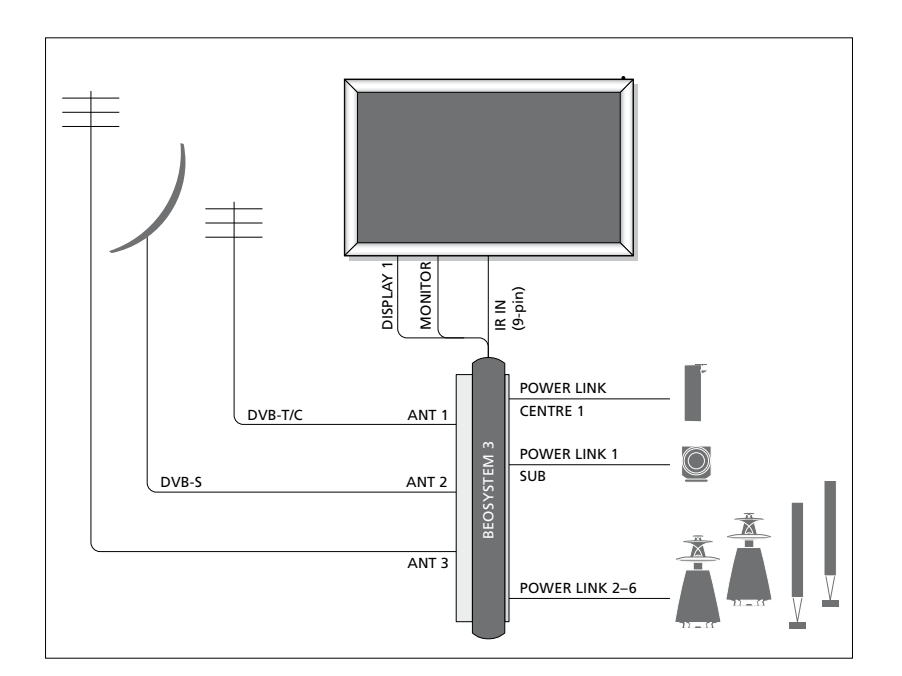

| Video Recorder<br>[V MEM] | AV 1 |               |
|---------------------------|------|---------------|
| Digital TV<br>[DTV]       | AV 2 | N 3           |
| DVD<br>[DVD]              | AV 3 | :OSYSTEN      |
| ReoMaster                 |      | 88            |
| [PC]                      |      |               |
| Camera<br>[CAMERA]        | AV 5 |               |
|                           |      | $\overline{}$ |

Det finns vissa begränsningar för vilken typ av utrustning som kan anslutas till uttagen.

Utrustning med VGA-utgång går bara att ansluta till och registrera för AV5- och AV6-uttagen.

#### Högtalare

Använd Power Link-högtalare från Bang & Olufsen. Använd de kablar som medföljer högtalarna. Kablar finns hos din Bang & Olufsen-återförsäljare.

#### Utrustning med HDMI™-utgång

Utrustning med HDMI-utgång, till exempel en set-top box, kan anslutas till ett valfritt HDMI-uttag på TV:n, oavsett vilken AVuttagsgrupp du har anslutit utrustningen till. Vill du distribuera källan till ett annat rum, måste du även koppla en CVBS-videosignal från den anslutna utrustningen till ett AV-uttag på anslutningspanelen. Mer information om hur du konfigurerar ansluten utrustning för användning finns på <u>sidan 13</u>.

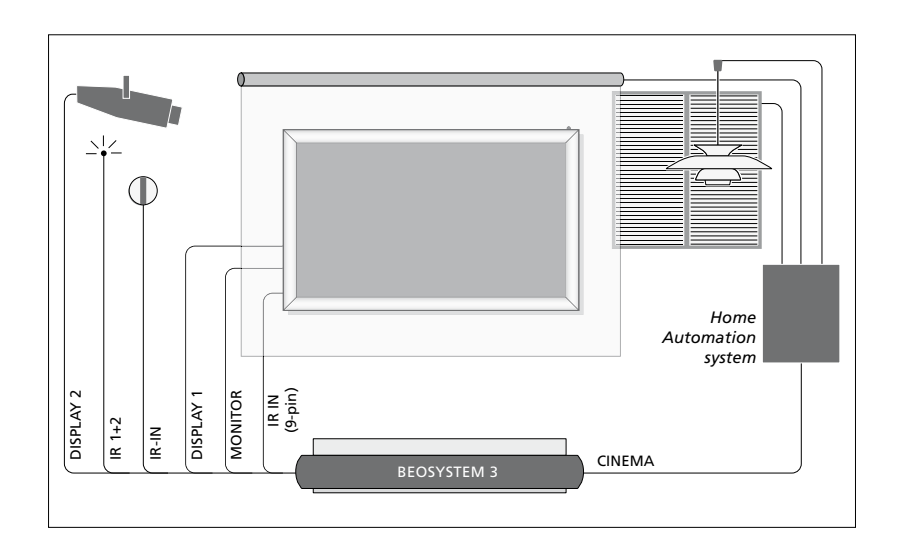

### Hemmabiosystem med en projektor och ett hemautomatiksystem

Du kan ansluta en plasmaskärm och/eller en projektor eller ett hemautomatiksystem till TV:n, för styrning av rumsbelysning och gardiner. Om du bara ansluter en skärm eller en projektor använder du DISPLAY 1-uttaget. I annat fall ansluter du skärmen till DISPLAY 1-uttaget och projektorn till DISPLAY 2-uttaget. Det går inte att ansluta två skärmar eller två projektorer.

Mer information om hemmabio finns på sidan <u>37</u>.

Om den inbyggda mottagaren för signaler från fjärrkontrollen (IR-mottagaren) döljs bakom den nedrullade skärmen, måste du också installera en extern IR-mottagare. IRmottagaren kan köpas som tillbehör från din Bang & Olufsen-återförsäljare.

#### Styrning

I AV-menyerna anger du hur en PUC-styrd produkt ska anslutas. Du kan välja mellan KONTAKT ("PLUG" – kabelanslutning) och IR (IR-sändare). Om du anger KONTAKT måste du välja mellan MODULATION PÅ och MODULATION AV. Kontakta din återförsäljare för mer information om kabeltyper och modulationsinställningar.

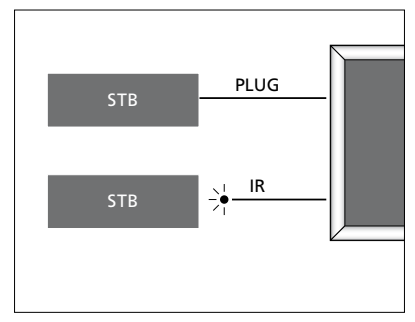

IR-sändare: Om du vill kunna använda Bang & Olufsen-fjärrkontrollen för att styra produkter från andra tillverkare än Bang & Olufsen, ansluter du en IR-sändare (från Bang & Olufsen) till varje produkt. Anslut varje sändare till motsvarande uttag märkt CTRL på huvudanslutningspanelen.

#### DVB-modul

CA-modulen fungerar som kortläsare för ditt Smart Card-kort, som i sin tur avkodar de kodade signaler som programleverantören sänder.

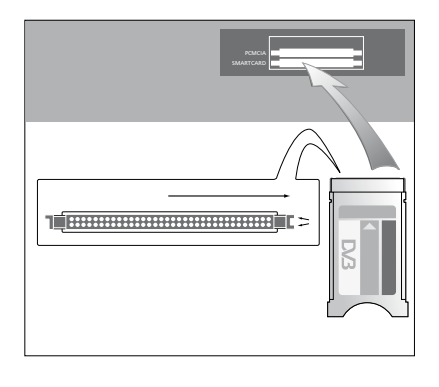

CA-modulen har en utskjutande kant på den ena sidan och två utskjutande kanter på den andra sidan. Sidan med två kanter ska vändas åt höger.

Vid isättning av kort ska guldchipet vändas uppåt.

#### Ansluta och använda en dator

VIKTIGT! Innan du ansluter en dator till TV:n måste TV:n, datorn och all utrustning som är ansluten till datorn kopplas från elnätet.

#### Ansluta en dator till TV:n ...

- > Använd en lämplig kabel och anslut ena änden till DVI-, VGA- eller HDMI-utgången på datorn och andra änden till VGA- eller HDMI-uttaget på TV:n.
- > Om du vill kunna lyssna på ljud från datorn i de högtalare som är anslutna till TV:n, ansluter du en lämplig kabel till datorns ljudutgång och till L–R- eller SPDIF-uttagen på TV:n.
- > Sätt i nätsladdarna till TV:n, datorn och all kringutrustning som är ansluten till datorn. Kom ihåg att datorn måste vara ansluten till ett jordat uttag enligt installationsanvisningarna för datorn.

Om du har anslutit datorn till VGA-uttaget på TV:n måste datorn registreras till AV5eller AV6-uttaget i menyn ANSLUTNINGAR. En dator som är ansluten till HDMI-uttaget kan du registrera till valfri AV-uttagsgrupp.

#### Visa datorbilden på TV-skärmen

Om du vill se datorbilden på skärmen, måste du välja den med hjälp av fjärrkontrollen.

#### Visa datorbilden ...

> Tryck på PC för att visa bilden Därefter kan du använda datorn som vanligt. (Beo4: Tryck på LIST och tryck navigeringsknappen uppåt eller nedåt för att visa PC på Beo4displayen. Tryck på mittknappen för att visa bilden.)

#### Titta på digitala bilder på TV-skärmen

Om du vill visa kamerabilder ansluter du kameran till AV6-uttaget och slår på TV:n. TV:n registrerar automatiskt signalen och du kan se bilderna på skärmen.

#### Om signalen från kameran stängs av ...

> Tryck på CAMERA på Beo6. (Beo4: Tryck på LIST och tryck navigeringsknappen uppåt eller nedåt för att visa CAMERA på Beo4-displayen. Tryck på mittknappen för att visa bilden.)

### Registrera extra videoutrustning

Om du ansluter extra videoutrustning till TV:n måste utrustningen registreras i menyn ANSLUTNINGAR.

När TV:n konfigureras första gången, identifieras ansluten utrustning automatiskt. Om det finns ansluten utrustning som inte identifieras automatiskt, visas menyn ANSLUTNINGAR på TV-skärmen, så att du kan registrera utrustningen. Om du ansluter utrustning vid ett senare tillfälle måste du registrera utrustningen i menyn ANSLUTNINGAR.

#### Vad har anslutits?

Registrera den utrustning som är ansluten till TV:n, så att du kan styra utrustningen med fjärrkontrollen.

- > Visa menyn TV-INSTÄLLNING och välj ÖVRIGA MÖJLIGHETER.
- > Tryck på mittknappen för att visa menyn ÖVRIGA MÖJLIGHETER. ANSLUTNINGAR är redan markerat.
- > Tryck på mittknappen för att visa menyn ANSLUTNINGAR.
- > Tryck navigeringsknappen uppåt eller nedåt för att stega mellan de olika uttagsgrupperna: AV1, AV2, AV3, AV4, AV5, AV6, DISPLAY 1, DISPLAY 2, HDMI EXPANDER och LINK.
- > Tryck på mittknappen för att kunna registrera en ansluten produkttyp till den markerade uttagsgruppen.
- > Tryck navigeringsknappen uppåt eller nedåt för att stega mellan uttagen i gruppen.
- > Tryck navigeringsknappen åt vänster eller höger för att registrera det du har anslutit till det markerade uttaget.
- > Tryck på mittknappen medan KÄLLA är markerat, för att kunna välja en produkt från en lista på skärmen.
- > Tryck navigeringsknappen åt vänster eller höger för att visa listor med andra typer av produkter.
- > Tryck navigeringsknappen uppåt eller nedåt, eller tryck på en sifferknapp, för att markera produktens namn. Tryck på mittknappen för att registrera den.
- > Tryck på den gröna knappen för att namnge källan. Nu är namngivningsmenyn aktiv.
- > Tryck navigeringsknappen uppåt eller nedåt för att välja de enskilda tecknen i namnet.
- > Tryck på mittknappen för att bekräfta namnet.

#### ANSLUTNINGAR AV1 INGEN AV2 INGEN AV3 INGEN AV4 INGEN

| AV4           | INGEN |
|---------------|-------|
| AV5           | INGEN |
| AV6           | INGEN |
| DISPLAY 1     |       |
| DISPLAY 2     | INGEN |
| HDMI EXPANDER | NEJ   |
| LINK          |       |

Tillgängliga uttag kan variera beroende på ditt system.

- > Namnen visas på TV-skärmen när källan väljs.
- > Tryck på mittknappen för att visa menyn STANDBY-ALTERNATIV.
- > Tryck navigeringsknappen uppåt eller nedåt för att markera ett standby-alternativ som ska användas för ansluten utrustning. Se sidan 15.
- > Tryck på mittknappen för att välja ett markerat standby-alternativ.
- > När du är färdig med inställningarna för en enskild uttagsgrupp trycker du på mittknappen för att återgå till menyn ANSLUTNINGAR.
- > Upprepa förfarandet för varje uttagsgrupp.

Endast vid första inställningen trycker du på den **gröna** knappen för att spara inställningarna när du har registrerat all ansluten utrustning.

#### Innehåll i menyerna AV1–AV6 ...

KÄLLA ... Välj den källa som du har anslutit. Det alternativ du väljer avgör vilken fjärrkontrollknapp som ska användas för att sätta på källan. Till exempel sätts en källa registrerad som V.MEM på när du trycker på V.MEM-knappen. En källa registrerad som DTV2 slås på när du trycker på DTV2. (Beo4: Tryck på LIST och tryck navigeringsknappen uppåt eller nedåt för att visa DTV2. Tryck på mittknappen.) Alternativen är

INGEN ... om inget har anslutits.

V.MEM ... för en ansluten videoinspelare eller hårddiskinspelare.

DVD/DVD2 ... för en ansluten DVD-spelare eller -inspelare.

DTV ... som används för DVB-tunern (tillval), om du inte avaktiverar DVB-tunern i menvn TUNERINSTÄLLNINGAR.

DTV2 ... för annan utrustning, till exempel en set-top box.

V.AUX2 ... för annan utrustning, till exempel en spelkonsol.

TV ... som används för TV-tunern, om du inte avaktiverar tunern i menyn TUNERINSTÄLLNINGAR.

PC ... för en ansluten dator.

CENTER ... för anslutning av en källcentral, en enhet som kan innehålla upp till sex inbyggda källor, till exempel en DVD-spelare och en set-top box. Detta alternativ är endast tillgängligt i menyerna AV1 och AV2.

NAMN ... Här kan du namnge en källa som du registrerar. Det namn som du anger visas på TV-skärmen när du aktiverar källan.

AUTOMATISKT VAL ... Gör att anslutna källor väljs automatiskt så fort TV:n identifierar en signal, förutsatt att TV:n för tillfället är på. Alternativen är JA och NEJ.

(TIMERINSPELARE) ... Aktivera timerinspelningssignalen för en ansluten inspelare. Alternativen är JA och NEJ. Finns endast i menyerna AV1 och AV2 och kan endast aktiveras i en av dessa menyer åt gången.

HDMI ... Indikerar om utrustningen är ansluten till TV:n via något av HDMIuttagen eller inte. Välj lämpligt uttag.

- (LJUDINGÅNG) ... Indikerar vilken ljudsignal som används. Detta alternativ är endast tillgängligt om utrustningen är registrerad för ett HDMI-uttag. Alternativen är HDMI och S/P-DIF.
- (YPbPr) ... Indikerar huruvida utrustningen är ansluten till TV:n via YPbPr-uttagen eller inte. Alternativen är JA och NEJ. Kan bara registreras i en av AV-menyerna (AV2 eller AV3) åt gången.
- (AV3 -> AV1) ... Ange om TV:n ska dirigera signalerna från AV3 till AV1, även då TV:n är avslagen. Du kan använda funktionen om du har anslutit en extern TV-tuner till AV3 och en videoinspelare till AV1. Alternativen är: NEJ och AUTO. Det här alternativet är endast tillgängligt i menyn AV3.
- (VGA) … Indikerar om utrustningen är ansluten till TV:n via VGA-uttaget. Alternativen är JA och NEJ. Kan bara registreras i en av AV-menyerna (AV5 eller AV6) åt gången.

Även om det är möjligt att registrera utrustning under vilken som helst av de tillgängliga typerna av källor, påverkar den valda typen hur du kan använda källan.

#### Innehåll i menyerna DISPLAY 1 och DISPLAY 2 ...

Välj den anslutna typen av skärm och projektor.

#### Innehåll i menyn HDMI EXPANDER ...

En HDMI-expander ska anslutas till HDMI C-uttaget, om det finns ett sådant. När du ansluter en HDMI-expander blir fler HDMI-uttag tillgängliga: C1, C2, C3 och C4.

#### Innehåll i menyn LINK ...

Ställ in en linkfrekvens och aktivera systemmodulatorn.

| AV2             |       |
|-----------------|-------|
| KÄLLA           | INGEN |
| NAMN            |       |
| AUTOMATISKT VAL | NEJ   |
| TIMERINSPELARE  | NEJ   |
| HDMI            | NEJ   |
| LJUDINGÅNG      |       |
| Y/Pb/Pr         | NEJ   |

#### Om HD-källor (High Definition) ...

Signaler med standardupplösning (SD) kan spelas in och distribueras till en linkrums-TV, i motsats till HD-signaler.

Anslut både HD och SD-signalerna till TV:n. Den bästa signalen används automatiskt. Om ingen HD-signal finns, visas SD-signalen.

OBS! Om du har anslutit annan utrustning till din TV, ställer du STRÖMSPARLÄGE på AV. <u>På sidan 40</u> finns mer information.

#### Standbyalternativ ...

Om du registrerar en utomstående tillverkares produkt i menyn ANSLUTNINGAR kan du även välja andra "STANDBY-ALTERNATIV" för produkten. Det innebär att du kan välja om den anslutna produkten ska övergå i standbyläge automatiskt.

#### Alternativen är:

- AV VID BYTE AV KÄLLA ... Produkten övergår i standbyläge omedelbart när du väljer en annan källa.
- AV VID TV I STANDBY ... Produkten övergår i standbyläge när du försätter TV:n i standbyläge.
- ALLTID PÅ ... Produkten försätts inte i standby via TV:n, men kan försättas i standby beroende på de egna inställningarna.
- MANUELL AVSTÄNGNING ... Produkten kan bara slås av och på med hjälp av fjärrkontrollen. Mer information finns på sidan 55.

### Redigera inställda TV-kanaler

Om kanalerna inte har lagrats på de kanalnummer du önskar eller om inte alla kanaler namngivits under den automatiska inställningen, kan du ändra ordningen på kanalerna och ge dem namn som du väljer själv.

Om du behöver justera de inställda kanalerna ytterligare använder du menyn MANUELL INSTÄLLNING. Mer information finns på <u>sidan 18</u>.

Information om justering av digitala kanaler finns i handboken för DVB-modulen.

#### Flytta, namnge eller ta bort inställda TV-kanaler

När den automatiska kanalinställningen har slutförts visas menyn REDIGERA KANALER automatiskt och du kan namnge de TV-kanaler som ställts in. Du kan även ta bort TV-kanaler som du inte vill ha kvar.

#### Öppna menyn REDIGERA KANALER ...

- > Visa menyn TV-INSTÄLLNING och välj KANALINSTÄLLNING.
- > Tryck på mittknappen för att visa menyn KANALINSTÄLLNING. Markera REDIGERA KANALER.
- > Tryck på mittknappen för att visa menyn REDIGERA KANALER.

#### Flytta inställda TV-kanaler ...

- > I menyn REDIGERA KANALER markerar du den kanal som du vill flytta.
- > Använd navigeringsknappen för att flytta ut kanalen ur listan.
- > Tryck navigeringsknappen uppåt eller nedåt för att flytta kanalen till önskat kanalnummer.
- > Tryck navigeringsknappen åt vänster eller höger för att flytta tillbaka kanalen till listan eller byta plats med den kanal som ligger på det önskade kanalnumret.
- > Flytta nu den kanal du bytte plats med till ett ledigt kanalnummer, eller till ett upptaget nummer och upprepa ovanstående steg.
- > När du har flyttat önskade kanaler trycker du på BACK om du vill stega bakåt genom menyerna. Om du vill avsluta alla menyer håller du ner BACK.

#### Namnge inställda kanaler ...

- > I menyn REDIGERA KANALER markerar du den kanal som du vill tilldela ett namn.
- > Tryck på den gröna knappen. Nu är namngivningsmenyn aktiv.
- > Tryck navigeringsknappen uppåt eller nedåt för att välja de enskilda tecknen i namnet.
- > Tryck navigeringsknappen åt vänster eller höger för att flytta mellan teckenpositionerna.
- > Tryck på mittknappen för att spara namnet.
- > Vid behov upprepar du ovanstående steg för att namnge andra kanaler.
- > När du har namngett önskade kanaler trycker du på mittknappen för att godkänna ändringarna, eller håller ner BACK för att avsluta alla menyer utan att spara ändringarna.

#### Ta bort inställda kanaler ...

- > I menyn REDIGERA KANALER markerar du den kanal som du vill ta bort.
- > Använd navigeringsknappen för att flytta ut kanalen ur listan.
- > Tryck på den gula knappen för att ta bort kanalen.
- > Tryck på den gula knappen igen för att bekräfta borttagningen, eller tryck navigeringsknappen två gånger åt vänster för att flytta tillbaka kanalen till listan.
- > När du har tagit bort önskade kanaler håller du ner BACK för att avsluta alla menver.

#### REDIGERA TV-KANALER

| TV 2<br>   | 1<br>2<br>3 |
|------------|-------------|
| ELIBOCDOPT | 4           |
| EUKUSPUKI  | Э           |
| TV 4       | 6           |
| ZDF        | 7           |
|            | 8           |
| DISCOVERY  | 9           |
|            | 10          |
|            |             |

#### Flytta en kanal.

| REDIGERA TV-KANALER |    |
|---------------------|----|
|                     | 1  |
| TV 2                | 2  |
|                     |    |
| BBC 1               | 4  |
| EUROSPORT           | 5  |
| TV 4                | 6  |
| ZDF                 | 7  |
|                     | 8  |
| DISCOVERY           | 9  |
|                     | 10 |
|                     |    |

Namnge en kanal.

| REDIGERA TV-KAN | NALER |    |
|-----------------|-------|----|
|                 |       | 1  |
|                 | TV2   |    |
|                 |       | 3  |
| BBC 1           |       | 4  |
| EUROSPORT       |       | 5  |
| TV 4            |       | 6  |
| ZDF             |       | 7  |
|                 |       | 8  |
| DISCOVERY       |       | 9  |
|                 |       | 10 |
|                 |       |    |

Ta bort en kanal.

#### Justera inställda kanaler

Du kan lagra TV-kanaler på valda kanalnummer. Du kan även finjustera kanalmottagningen, ange om kanalerna är kodade och välja lämplig ljudtyp för de olika kanalerna.

- > Visa menyn TV-INSTÄLLNING och markera KANALINSTÄLLNING.
- > Tryck på mittknappen för att visa menyn KANALINSTÄLLNING. Markera MANUELL INSTÄLLNING.
- > Tryck på mittknappen för att visa menyn MANUELL TV-INSTÄLLNING.
- > Tryck navigeringsknappen uppåt eller nedåt för att stega mellan alternativen i menyn.
- > Tryck navigeringsknappen åt vänster eller höger för att visa alternativen för respektive post.
- > Om du väljer NAMN trycker du på den gröna knappen för att inleda namngivningen. Tryck navigeringsknappen uppåt eller nedåt för att ange tecknen i namnet. Tryck navigeringsknappen åt vänster eller höger för att flytta mellan teckenpositionerna i namnet.
- > För att visa extramenyn MANUELL TV-INSTÄLLNING går du till EXTRA och trycker på mittknappen. Nu kan du finjustera om så behövs eller välja ljudtyp.
- > När du är klar med ändringarna trycker du på mittknappen för att bekräfta inställningarna.
- > Tryck på mittknappen för att spara den inställda kanalen.
- > Håll ner BACK för att avsluta alla menyer.

Om alternativet TV SYSTEM visas på menyn, ska du kontrollera att rätt sändningssystem visas innan du börjar ställa in kanalerna:

B/G ... för PAL/SECAM BG

- I... för PAL I
- L ... för SECAM L
- M ... för NTSC M
- D/K ... för PAL/SECAM D/K

Om en kanal sänder på två språk och du önskar båda språken kan du spara kanalen två gånger, en gång för varje språk.

#### Innehåll i menyn MANUELL TV-INSTÄLLNING ...

SÖK ... Börja söka efter kanaler.
FREKVENS ... Välj en frekvens att ställa in.
KANALNUMMER ... Lagra eller ändra kanalnummer. Du kan lagra 99 kanaler.
NAMN ... Gå till namngivningsmenyn och namnge den kanal du valt.
EXTRA ... Gå till extramenyn MANUELL

TV-INSTÄLLNING.

#### Innehåll i menyn MANUELL TV-INSTÄLLNING ...

FININSTÄLLNING ... Finjustera frekvensen för en kanal eller inställd kanal. Du kan finjustera från -8 till +8.

(DEKODER) ... En dekoder är nödvändig för att ta emot kodade kanaler. Dekodern identifieras normalt sett automatiskt vid kanalinställning, men du kan också välja den via det här menyalternativet. Ange något av följande alternativ för DEKODER: PÅ (dekoder på) eller AV (ingen dekoder).

(TV-SYSTEM) ... TV-sändningssystem – det här alternativet finns bara på vissa typer av TV, eftersom TV-sändningssystemet vanligen ställs in automatiskt.

#### MANUELL TV-INSTÄLLNING

| SÖK         |        |
|-------------|--------|
| FREKVENS    | 217    |
| KANALNUMMER | 7      |
| NAMN        | DR 1   |
| FININSTÄLL  | 0      |
| DEKODER     | AV     |
| TV-SYSTEM   | PAL/BG |
| LJUD        | STEREO |
|             |        |

LJUD (mono, stereo eller språk) ... Det kan finnas flera ljudalternativ för olika kanaler, t.ex. mono, stereo eller olika språk. För den aktuella kanalen eller frekvensen väljer du MONO (FM-/NICAM-monoljud), STEREO (NICAM-/A2-stereoljud), MONO1 (monospråk 1), MONO2 (monospråk 2), MONO3 (monospråk 3) eller STEREO2 (stereospråk 2).

Även om du ställer in en viss typ av ljud/ språk, kan du växla mellan de olika typerna när du tittar på ett TV-program. Mer information finns i Att komma igång.

### Göra om inställningen av kanaler eller lägga till kanaler

TV:n kan automatiskt hitta TV-kanalerna.

Du kan förinställa upp till 99 olika TV-kanaler på egna kanalnummer och ge varje kanal ett eget namn.

Du kan ställa in nya kanaler, t.ex. om du har flyttat, och kanaler som tidigare har tagits bort kan ställas in på nytt.

När du ställer in kanaler via menyn LÄGG TILL KANALER påverkas inte de kanaler som redan har ställts in. På så sätt kan kanalernas namn, deras platser i kanallistan och specialinställningar som har lagrats för kanalerna behållas. Du kan ställa in samtliga TV-kanaler igen via automatisk inställning. Du kan också lägga till en ny kanal eller uppdatera en inställd kanal som exempelvis flyttats av TV-stationen.

- > Visa menyn TV-INSTÄLLNING och välj KANALINSTÄLLNING.
- > Tryck på mittknappen för att visa menyn KANALINSTÄLLNING.

#### Göra om inställningen genom automatisk inställning ...

- Markera AUTOMATISK INSTÄLLNING i menyn KANALINSTÄLLNING.
- > Tryck på mittknappen för att visa menyn AUTOMATISK INSTÄLLNING.
- > Tryck navigeringsknappen åt höger för att starta automatisk kanalinställning.
- > När den automatiska inställningen är klar visas menyn REDIGERA KANALER på skärmen. Du kan nu ta bort eller namnge kanaler.

#### Lägga till nya TV-kanaler ...

- > Markera LÄGG TILL KANALER i menyn KANALINSTÄLLNING.
- > Tryck på mittknappen för att visa menyn LÄGG TILL KANALER.
- > Tryck navigeringsknappen åt höger för att starta. Allt eftersom nya kanaler hittas läggs de till automatiskt.
- > När inställningen är klar och nya kanaler har lagts till visas menyn REDIGERA KANALER.
   Du kan nu ta bort eller namnge kanaler.
   I listan markeras den första nya kanal som lagts till.

### AUTOM. TV-INSTÄLLNING ...... TV-KANALER 0 ..... 1

OBS! Om du ställer in samtliga TV-kanaler på nytt försvinner alla kanalinställningar!

| LÄGG TILL TV-KANAL |    |
|--------------------|----|
|                    |    |
| PRIME              | 31 |
| TV 2               | 32 |
|                    | 33 |
| BBC 1              | 34 |
| EUROSPORT          | 35 |
| TV 4               | 36 |
| ZDF                | 37 |
| DISCOVERY          | 38 |
|                    | 39 |

### Installera högtalare – surroundljud

Om du ansluter Power Linkhögtalare och en BeoLabsubwoofer till TV:n får du ett surroundljudsystem.

Så här gör du för att placera och installera surroundljudsystemet i ditt vardagsrum. Välj en plats där du ser TV-bilden så bra som möjligt. Bästa ljudupplevelsen får du i området som avgränsas av högtalarna.

Om du har flera högtalare och en Beo6-fjärrkontroll kan du använda Adaptive Sound Technology i stället för den installation som beskrivs i det här kapitlet. <u>Se sidan 25</u>.

#### Välja högtalartyper

Slå på TV:n i TV- eller hemmabioläge innan du justerar högtalarinställningarna.

#### Registrera högtalartyper ...

- > Visa menyn TV-INSTÄLLNING och välj ÖVRIGA MÖJLIGHETER.
- > Tryck på mittknappen för att visa menyn ÖVRIGA MÖJLIGHETER och markera LJUD.
- > Tryck på mittknappen för att visa menyn LJUDINSTÄLLNING och markera HÖGTALARTYP.
- > Tryck på mittknappen för att visa menyn HÖGTALARTYP. Tryck navigeringsknappen åt vänster eller höger för att visa rätt centerhögtalartyp.
- > Markera KONFIG. Nu kan du välja en CENTER-konfiguration för en enda högtalare eller ett högtalarpar. Beroende på vilken eller vilka centerhögtalare du väljer, kan det hända att KONFIG gråmarkeras, vilket innebär att alternativet inte går att välja.
- > Tryck navigeringsknappen nedåt för att visa nästa högtalare och tryck navigeringsknappen åt vänster eller höger för att visa rätt högtalartyp.
- > Tryck på mittknappen för att spara, eller tryck på BACK om du vill avsluta menyn utan att spara.

#### HÖGTALARTYP

CENTRE 1 BEOL KONFIG HÖGTALARE:

BEOLAB 7-4

BEOLAB 4000 BEOLAB 4000 BEOLAB 4000 BEOLAB 5 BEOLAB 5 BEOLAB 4000 INGEN BEOLAB 5 INGEN INGEN

#### Tilldela högtalare roller

De högtalare du ansluter till TV:n kan ha mer än en roll. Om du till exempel bara använder ett par främre högtalare när du tittar på TV på TV-skärmen, kan du vrida fåtölien nittio grader mot en projektorskärm och använda samma högtalare som höger främre och bakre högtalare i ett surroundljudsystem för hemmabio.

#### Tilldela högtalare roller ...

- > Visa menvn TV-INSTÄLLNING och väli ÖVRIGA MÖJLIGHETER.
- > Tryck på mittknappen för att visa menyn ÖVRIGA MÖJLIGHETER och markera LJUD.
- > Tryck på mittknappen för att visa menyn LJUDINSTÄLLNING och markera ROLLER FÖR HÖGTALARE.
- > Tryck på mittknappen för att visa menyn ROLLER FÖR HÖGTALARE.
- > Markera en högtalarroll. När du markerar en högtalarroll ger en högtalare ifrån sig ett ljud
- > Tryck navigeringsknappen åt vänster eller höger för att ange en roll för den högtalare som avger ljudet.
- > Upprepa förfarandet för varje högtalare.
- > Tryck på mittknappen för att spara, eller håll ner BACK om du vill avsluta menyn utan att spara.

I TV-läget går det inte att justera rollen CENTRE 1.

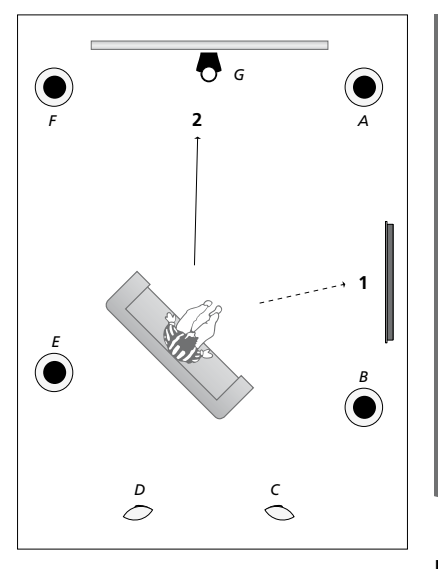

Genom att tilldela de anslutna högtalarna olika roller kan du specificera högtalarnas funktion i ett surroundljudsystem och antalet högtalare som ska användas. Tilldela olika roller för att se på TV (1) och hemmabio (2) enligt bilden:

#### TV-tittande (1) ...

| Högtalare A: | Vänster främre   |
|--------------|------------------|
| Högtalare B: | Höger främre     |
| Högtalare C: | Av               |
| Högtalare D: | Av               |
| Högtalare E: | Höger surround   |
| Högtalare F: | Vänster surround |
| Högtalare G: | Av               |

#### Hemmabiotittande (2) ...

| Högtalare A: | Höger främre     |
|--------------|------------------|
| Högtalare B: | Höger surround   |
| Högtalare C: | Höger bakre      |
| Högtalare D: | Vänster bakre    |
| Högtalare E: | Vänster surround |
| Högtalare F: | Vänster främre   |
| Högtalare G: | Center           |

#### ROLLER FÖR TV-HÖGTALARE

#### HÖGTALARE:

| INGEN          |
|----------------|
| INGEN          |
| INGEN          |
| HÖ SURROUND    |
| HÖGER FRÄMRE   |
| INGEN          |
| INGEN          |
| VÄ SURROUND    |
| VÄNSTER FRÄMRE |
| INGEN          |
| INGEN          |
| INGEN          |

#### Innehåll i menvn ROLLER FÖR TV-HÖGTALARE ...

Alternativen är INGEN, VÄNSTER FRÄMRE. HÖGER FRÄMRE, VÄ SURROUND, HÖ SURROUND, VÄNSTER BAKRE, HÖGER BAKRE, CENTER BAKRE.

#### Innehåll i menvn ROLLER FÖR **BIOHÖGTALARE ...**

Alternativen är INGEN. VÄNSTER FRÄMRE. HÖGER FRÄMRE, VÄ SURROUND, HÖ SURROUND, VÄNSTER BAKRE, HÖGER BAKRE, CENTER BAKRE, CENTER, VÄNSTER CENTER, HÖGER CENTER.

Surroundhögtalarna måste väljas innan du kan välja de bakre högtalarna.

#### Ställa in högtalaravstånd

Sätt dig där du föredrar att sitta när du tittar på TV och sätt på TV:n. Ange avståndet i meter från din plats till de olika högtalarna.

#### Ställa in högtalaravstånd ...

- > Visa menyn TV-INSTÄLLNING och välj ÖVRIGA MÖJLIGHETER.
- > Tryck på mittknappen för att visa menyn ÖVRIGA MÖJLIGHETER och markera LJUD.
- > Tryck på mittknappen för att visa menyn LJUDINSTÄLLNING och markera AVSTÅND FÖR HÖGTALARE.
- > Tryck på mittknappen för att visa menyn AVSTÅND FÖR HÖGTALARE.
- > Flytta markören från högtalare till högtalare och tryck navigeringsknappen åt vänster eller höger för att välja det ungefärliga rätlinjiga avståndet i meter mellan din sittplats och var och en av högtalarna.
- > När du har matat in rätt högtalaravstånd trycker du på mittknappen för att spara, alternativt tryck på BACK för att avsluta menyn utan att spara.

| CENTER         | 1.0 M |
|----------------|-------|
| VÄNSTER FRÄMRE | 1.0 M |
| HÖGER FRÄMRE   | 1.0 M |
| VÄ SURROUND    | 1.0 M |
| HÖ SURROUND    | 1.0 M |
| VÄNSTER BAKRE  | 1.0 M |
| HÖGER BAKRE    | 1.0 M |

AVSTÅND FÖR HÖGTALARE

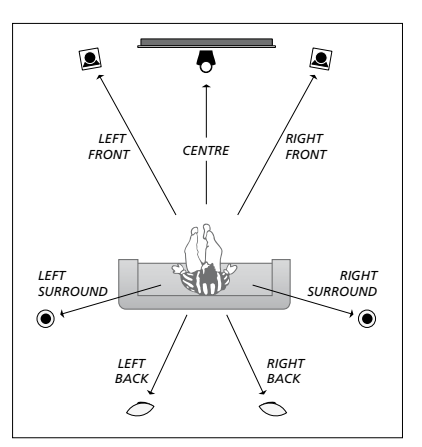

#### Kalibrera ljudnivåerna

När du har anslutit ett surroundliudsystem till TV:n måste högtalarna kalibreras.

Ett kalibreringsliud hörs i tur och ordning i respektive högtalare som du har anslutit > Tryck på mittknappen för att visa menyn i surroundliudsystemet. Din uppgift är att justera ljudnivån från samtliga anslutna högtalare, så att den matchar liudnivån från centerhögtalaren. Du kan välja om ljudsekvensen ska höras automatiskt eller om den ska styras manuellt.

När du väl har utfört högtalarkalibreringen behöver du bara kalibrera om högtalarljudet om du gör ändringar i uppsättningen, dvs. om du flyttar någon eller några av högtalarna.

Kalibrera liudnivåerna ...

- > Visa menyn TV-INSTÄLLNING och välj ÖVRIGA MÖLLIGHETER
- > Tryck på **mittknappen** för att visa menyn ÖVRIGA MÖJLIGHETER och markera LJUD.
- LJUDINSTÄLLNING och markera NIVÅ FÖR HÖGTALARE.
- > Tryck på mittknappen för att visa menyn NIVÅ FÖR HÖGTALARE. SEKVENS markeras.
- > Tryck navigeringsknappen åt vänster eller höger för att växla mellan AUTOMATISK och MANUELL.
- > Tryck navigeringsknappen åt vänster eller höger för att justera högtalarljudet, och tryck navigeringsknappen uppåt eller nedåt för att välja en annan högtalare.
- > När du har justerat ljudet för alla högtalare i surroundsystemet trycker du på mittknappen för att spara, eller på BACK om du vill lämna menyn utan att spara.

#### NIVÅ FÖR HÖGTALARE

| SEKVENS        | AUTOMATISK |
|----------------|------------|
| VÄNSTER FRÄMRI | Ξ          |
| HÖGER FRÄMRE   |            |
| VÄ SURROUND    |            |
| HÖ SURROUND    |            |
| VÄNSTER BAKRE  |            |
| HÖGER BAKRE    |            |

#### Visa namnet på det aktiva ljudsystemet

Du kan visa namnet på det aktiva

ljudsystemet för en källa eller ett program på skärmen. Det går dock inte att justera eller förinställa ett ljudsystem.

#### Se aktivt ljudsystem ...

- > Visa menyn TV-INSTÄLLNING och välj ÖVRIGA MÖJLIGHETER.
- > Tryck på mittknappen för att visa menyn ÖVRIGA MÖJLIGHETER och markera LJUD.
- > Tryck på mittknappen för att visa menyn LJUDINSTÄLLNING och markera AKTIVT LJUDSYSTEM.
- > Tryck på mittknappen för att visa menyn AKTIVT LJUDSYSTEM. Det aktiva ljudsystemet visas.
- > Håll ner BACK för att avsluta alla menyer.

#### AKTIVT LJUDSYSTEM

FORMAT FÖR INKOMMANDE LJUD: MONO/STEREO

FORMAT FÖR UTGÅENDE LJUD: STEREO SPEAKER 1

ADAPTIVE SOUND TECHNOLOGY: INAKTIVERAD

FÖRINSTÄLLNING:

Exempel på ett ljudsystem som kan visas i menyn.

Din högtalarkombination behöver inte överensstämma med antalet tillgängliga kanaler för att ljudsystemet ska kunna fungera.

### Adaptive Sound Technology

Din TV är utrustad med Adaptive Sound Technology, vilket gör att du kan få en optimal ljudupplevelse med flera högtalare, även om högtalarna inte är korrekt placerade utifrån din lyssnarposition. Med Adaptive Sound Technology används alla anslutna högtalare för att skapa en ljudupplevelse som motsvarar perfekt placerade högtalare.

Den här inställningen har du bara nytta av om du har flera högtalare och en Beo6-fjärrkontroll. Om du har färre högtalare eller en Beo4-fjärrkontroll rekommenderas inte denna inställning. Du bör då välja inställningen utan Adaptive Sound Technology, som beskrivs i avsnitten om förstagångsinställning av TV:n och högtalarinstallation på sidorna 5 och 20.

I detta skede av installationen installerar du högtalarna för TV:n och eventuellt en projektor.

Information om hur du använder Adaptive Sound Technology finns i Att komma igång.

#### **Aktivera Adaptive Sound Technology**

Även om du väljer att aktivera funktionen Adaptive Sound Technology kan du avaktivera funktionen i en eller flera av de ljudförinställningar du gör.

- > Visa menyn TV-INSTÄLLNING och välj ÖVRIGA MÖJLIGHETER.
- > Tryck på mittknappen för att visa menyn ÖVRIGA MÖJLIGHETER och markera LJUD.
- > Tryck på mittknappen för att visa menyn LJUDINSTÄLLNING och markera AST PÅ/AV.
- > Tryck på mittknappen för att visa menyn AST PÅ/AV.
- > Tryck navigeringsknappen åt vänster eller höger för att aktivera eller avaktivera funktionen.
- > Tryck på mittknappen för att spara, eller håll ner BACK om du vill avsluta menyn utan att spara.

I menyn AKTIVT LJUDSYSTEM kan du kontrollera om Adaptive Sound Technology är aktiverat och vilken förinställning som är aktiverad. <u>Se sidan 24</u>.

| AST PÅ/AV |    |
|-----------|----|
| AST       | PÅ |

#### Punkt A och B

För att Adaptive Sound Technology ska kunna veta var varje högtalare är placerad behöver du bestämma två fasta punkter, punkt A och B, innan du kan ange inställningarna i menyn. Dessa punkter kan till exempel finnas på väggen.

#### Riktlinjer för att bestämma punkt A och punkt B:

- Bestäm punkterna till rummets ytterkanter så att alla högtalare är placerade på samma sida om den tänkta linjen mellan punkt A och punkt B.
- 2 Punkterna bör ligga ganska långt ifrån varandra, minst två meter.
- 3 Från både punkt A och punkt B bör du kunna se alla högtalare i systemet. Det gör dock ingenting om det står möbler i vägen.

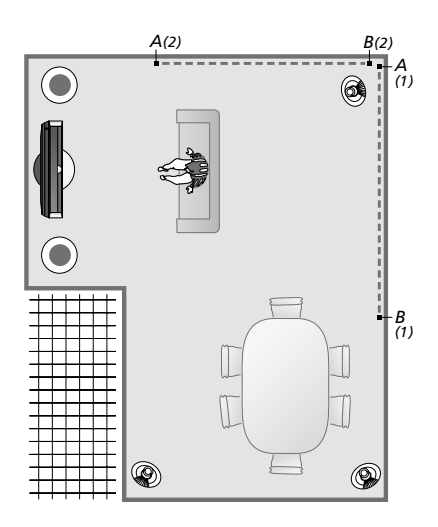

Exempel på två möjliga varianter för punkterna A och B med den tänkta linjen från den ena punkten till den andra. Du kan förinställa högtalarkombinationer för flera lyssnarpositioner, som till exempel i soffan när du tittar på TV, runt matbordet eller i fåtöljen när du sitter och läser.

#### Ställa in högtalarna

Ange högtalartypen och avståndet från punkterna A och B till varje högtalare, till TV-skärmens och en projektorskärms vänstra och högra sida och till en tittarposition, samt avståndet mellan de två punkterna.

#### Ange högtalartyp och avstånd ...

- > Visa menyn TV-INSTÄLLNING och välj ÖVRIGA MÖJLIGHETER.
- > Tryck på mittknappen för att visa menyn ÖVRIGA MÖJLIGHETER och markera LJUD.
- > Tryck på mittknappen för att visa menyn LJUDINSTÄLLNING och markera HÖGTALARINSTÄLLNING.
- > Tryck på mittknappen för att visa menyn HÖGTALARINSTÄLLNING.
- > Tryck navigeringsknappen åt vänster eller höger för att välja högtalartyper.
- > Tryck på mittknappen för att spara inställningarna och visa menyn AVSTÅND TILL PUNKT A.
- > Ange de horisontella avstånden i meter. Avståndet till en stereohögtalare ska mätas till vänster och höger kant på högtalaren.
- > Tryck på mittknappen för att spara inställningarna och visa menyn AVSTÅND TILL PUNKT B.
- > Ange de horisontella avstånden.
- > Tryck på mittknappen för att spara inställningen. Högtalarkonfigurationen beräknas automatiskt.

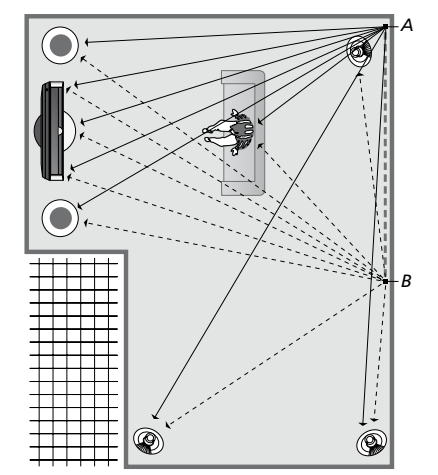

Välj den tittarposition som används för att se på TV.

När du anger högtalartypen bör

högtalarnamnet, som är markerat i menyn, motsvara den högtalare som ger ifrån sig ljudet. I den meny som visas blir du ombedd att ange det horisontella avståndet i meter från punkt A till respektive högtalare, till TVskärmens och en ansluten projektorskärms vänstra och högra sida, till en tittarposition samt till punkt B.

#### HÖGTALARTYP

С

K

| ENTRE 1<br>DNFIG | BEOLAB 7-2  |
|------------------|-------------|
| OGTALARE:        |             |
|                  | BEOLAB 5    |
|                  | BEOLAB 5    |
|                  | BEOLAB 9    |
|                  | BEOLAB 9    |
|                  | BEOLAB 4000 |
|                  | BEOLAB 4000 |
|                  | BEOLAB 4000 |
|                  | BEOLAB 4000 |
|                  | BEOLAB 4000 |
|                  | INGEN       |
|                  | INGEN       |
|                  | INGEN       |
|                  | INGEN       |
|                  |             |

#### AVSTÅND TILL PUNKT A

| BEOLAB 7-2 VÄNSTER | 1.0 M |
|--------------------|-------|
| BEOLAB 7-2 HÖGER   | 1.0 M |
| BEOLAB 5           | 1.0 M |
| BEOLAB 5           | 1.0 M |
| BEOLAB 9           | 1.0 M |
| BEOLAB 9           | 1.0 M |
| BEOLAB 4000        | 1.0 M |
| BEOLAB 4000        | 1.0 M |
| BEOLAB 4000        | 1.0 M |
| BEOLAB 4000        | 1.0 M |
| BEOLAB 4000        | 1.0 M |
|                    |       |
| TV VÄNSTER         | 1.0 M |
| TV HÖGER           | 1.0 M |
| TITTARPOSITION     | 1.0 M |
| BIOLÄGE VÄNSTER    | 1.0 M |
| BIOLÄGE HÖGER      | 1.0 M |
| PUNKT B            | 1.0 M |
|                    |       |

#### Ljudförinställningar

Välj vilka högtalare som ska aktiveras i TV-läge och, om du har en projektor ansluten, i bioläge. Du kan också skapa upp till fem anpassade förinställningar, till exempel runt matbordet eller i en favoritfåtölj. Välj tre till sju\* högtalare och högst två subwoofrar som ska aktiveras för en förinställning och bestäm avståndet från din lyssnarposition till tre av de aktiverade högtalarna.

För varje anpassad förinställning kan du också välja att vrida ljudet 360 grader i förhållande till lyssnarpositionen. Som standard är vridningen 0 grader, vilket är riktningen från lyssnarpositionen till TV:n.

Om högtalarna är korrekt placerade för dina lyssnarpositioner rekommenderar vi att du avaktiverar Adaptive Sound Technology och ställer in högtalarnas roller, avstånd och nivåer. Om du aktiverar färre än tre högtalare går det inte att aktivera Adaptive Sound Technology och du måste då ställa in högtalarnas roller, avstånd och nivåer. Mer information om högtalarroller, avstånd och nivåer finns på sidorna 21–23.

\* En stereohögtalare – t.ex. BeoLab 7-1 eller 7-2 – räknas som två högtalare om färre än sex högtalare är aktiverade.

Avståndet från din förinställda lyssnarposition till någon högtalare bör inte överskrida 10 meter. Ange förinställningar för högtalare ...

- > Visa menyn TV-INSTÄLLNING och välj ÖVRIGA MÖJLIGHETER.
- > Tryck på mittknappen för att visa menyn ÖVRIGA MÖJLIGHETER och markera LJUD.
- > Tryck på mittknappen för att visa menyn LJUDINSTÄLLNING, och markera LJUDFÖRINSTÄLLNINGAR.
- > Tryck på mittknappen för att visa menyn FÖRINSTÄLLNING och markera TV, CINEMA eller ett fält för en anpassad förinställning.
- > Tryck på mittknappen för att visa den markerade meny.
- > Tryck navigeringsknappen åt vänster eller höger för att aktivera eller avaktivera Adaptive Sound Technology.
- > Tryck navigeringsknappen åt vänster eller höger för att aktivera önskade högtalare.
   Tre till sju högtalare och högst två subwoofrar kan aktiveras.
- > Kontrollera att Adaptive Sound Technology är i önskat läge, aktiverad eller avaktiverad.
- > Tryck på mittknappen för att spara inställningen och visa nästa meny. Om du valde AV för att avaktivera Adaptive Sound Technology, se sidorna 21–23 om att tilldela högtalarroller, ange högtalaravstånd och kalibrera ljudnivåerna.
- > Ange det horisontella avståndet i meter mellan din lyssnarposition och varje högtalare som ger ifrån sig ett ljud.
- > Om du gör en anpassad förinställning och ADAPTIVE SOUND TECHNOLOGY är aktiverat, markera VRIDNING och välj hur mycket ljudet ska vridas. Ett ljud avges från högtalarna om en källa används, och du kan vrida ljudet tills det kommer från önskad riktning.
- > Tryck på mittknappen för att spara och gå tillbaka till menyn LJUDFÖRINSTÄLLNINGAR. Under den första inställningen, tryck på den gröna knappen för att fortsätta förfarandet för den första inställningen efter att du gjort de önskade förinställningarna.

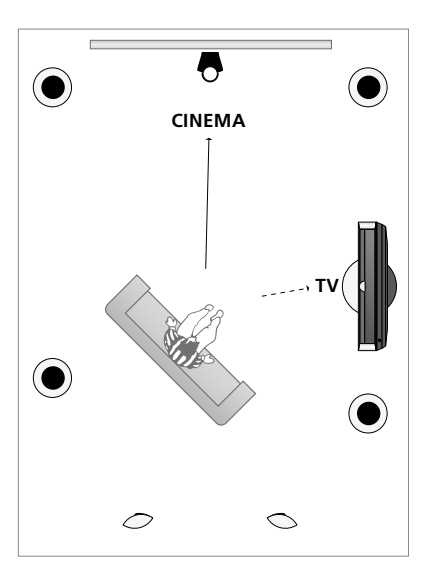

Exempel på en lyssnarposition för att titta på TV och hemmabio. Du väljer vilka högtalare som ska vara aktiverade för respektive situation.

#### LJUDFÖRINSTÄLLNINGAR

TV BIO MIDDAG LÄSNING STÄDNING PARTY

Om du ändrar vridningen från en förinställning medan du använder systemet så att den passar en ny lyssnarposition, kan du enkelt skapa en ny förinställning med dessa inställningar. Gå till menyn LJUDFÖRINSTÄLLNINGAR, välj ett tomt förinställningsfält och tryck bara på **mittknappen** i var och en av menyerna, eftersom de aktuella inställningarna kommer att föreslås automatiskt i alla menyer.

Du kan göra så att TV:n automatiskt växlar till en anpassad ljudförinställning när du väljer en audiokälla. På <u>sidan 32</u> finns mer information om ljudanpassning.

#### Namnge en anpassad förinställning

Du kan själv välja namn på de anpassade förinställningarna i TV:ns meny. Din återförsäljare kan hjälpa dig att namnge de anpassade förinställningarna på Beo6-displayen.

#### Namnge en anpassad förinställning ...

- > Visa menyn TV-INSTÄLLNING och välj ÖVRIGA MÖJLIGHETER.
- > Tryck på mittknappen för att visa menyn ÖVRIGA MÖJLIGHETER och markera LJUD.
- > Tryck på mittknappen för att visa menyn LJUDINSTÄLLNING och markera LJUDFÖRINSTÄLLNINGAR.
- > Tryck på mittknappen för att visa menyn LJUDFÖRINSTÄLLNINGAR.
- Markera en anpassad förinställning och tryck på den gröna knappen för att namnge den.
- > Ange ett namn och spara det genom att trycka på fjärrkontrollens mittknapp.

#### Radera en anpassad förinställning

Du kan radera alla anpassade förinställningar som du inte vill ha kvar.

#### Radera en anpassad förinställning ...

- > Visa menyn TV-INSTÄLLNING och välj ÖVRIGA MÖJLIGHETER.
- > Tryck på mittknappen för att visa menyn ÖVRIGA MÖJLIGHETER och markera LJUD.
- > Tryck på mittknappen för att visa menyn LJUDINSTÄLLNING och markera LJUDFÖRINSTÄLLNINGAR.
- > Tryck på mittknappen för att visa menyn LJUDFÖRINSTÄLLNINGAR.
- > Markera en anpassad ljudförinställning och tryck på den gula knappen för att radera den. Förinställningen döljs.
- > Tryck på den gula knappen igen för att slutgiltigt radera förinställningen.

### Justera bild- och ljudinställningar

Bild- och ljudinställningarna är fabriksinställda till neutrala värden som passar för de flesta omständigheter. Du kan dock justera inställningarna efter egen smak.

Ändra bildens ljusstyrka, färg eller kontrast. Bland ljudinställningarna finns volym, bas och diskant.

Spara bild- och ljudinställningar tillfälligt (tills TV:n stängs av) eller permanent.

Aktivera SPELLÄGE om du ansluter en spelkonsol till TV:n.

Information om hur du ändrar bildformatet finns i Att komma igång.

#### Justera ljusstyrka, färg eller kontrast

Bildinställningarna justerar du via menyn BILDINSTÄLLNING. Tillfälliga inställningar återställs när TV:n stängs av.

- > Visa menyn TV-INSTÄLLNING och välj ÖVRIGA MÖJLIGHETER.
- > Tryck på mittknappen för att visa menyn ÖVRIGA MÖJLIGHETER och markera BILDINSTÄLLNING.
- > Tryck på mittknappen för att visa menyn BILDINSTÄLLNING.
- > Tryck navigeringsknappen uppåt eller nedåt för att navigera bland menyalternativen.
- > Tryck navigeringsknappen åt vänster eller höger för att ändra värdena.
- > Tryck på BACK för att spara inställningarna tills TV:n stängs av, eller
- > … tryck på mittknappen för att spara inställningarna permanent.

För videokällor som använder VGA-signalen visas även följande alternativ:

- HOR. STORLEK ... Justerar bildstorleken horisontellt.
- VERT. STORLEK ... Justerar bildstorleken vertikalt.
- HOR. POSITION ... Justerar bildens läge horisontellt.
- VERT. POSITION ... Justerar bildens läge vertikalt.

Observera att dessa fyra inställningar endast gäller för den skärmupplösning som för tillfället används när du justerar inställningarna.

Om du tillfälligt vill stänga av bilden på skärmen trycker du på △ för att visa Scendisplayen på Beo6, tryck på Bild och tryck därefter på Bild av. För att återställa bilden trycker du på Bild av igen. (Beo4: Tryck på LIST och tryck navigeringsknappen uppåt eller nedåt för att visa P.MUTE på Beo4displayen. Tryck på mittknappen. För att återställa bilden trycker du på en källknapp.)

| BILDINSTÄLLNING        |  |
|------------------------|--|
| LJUSSTYRKA<br>KONTRAST |  |
| FÄRG<br>FÄRGNYANS      |  |
| STORLEK<br>SPELLÄGE    |  |

När signaler skickas i formatet 1 080p eller 1 080i eller 720p blir menyalternativet STORLEK tillgängligt i menyn BILDINSTÄLLNING.

För videokällor som använder NTSC-signalen visas även menyalternativet FÄRGNYANS.

Det går inte att justera ljusstyrka eller kontrast om du använder en projektor som är ansluten till TV:n eller om du använder hemmabioläget.

Låt inte stillbilder, t.ex. logotyper, videospelsbilder, datorbilder eller 4:3-bilder visas på skärmen under en längre tid. Det kan leda till att bilden bränns in på skärmen.

#### Spelläge

Om du ansluter en spelkonsol eller använder TV:n som bildskärm när du spelar datorspel, kan du aktivera spelläget. Med spelläget minimeras fördröjningen som signalbehandlingen orsakar. TV:n "kommer ihåg" om spelläget var aktiverat den senaste gången som varje källa valdes.

#### Aktivera SPELLÄGE direkt från Beo6 ...

> Tryck på Spel för att aktivera spelläget och tryck igen för att avaktivera spelläget.

#### Aktivera SPELLÄGE direkt från Beo4 ...

- > Tryck på LIST och tryck navigeringsknappen uppåt eller nedåt för att visa GAME på Beo4-displayen.
- > Tryck på mittknappen för att växla mellan PÅ och AV.

Om du har en Beo4 utan navigeringsknapp är det inte säkert att alternativet **GAME** är tillgängligt.

#### Så aktiverar du SPELLÄGE via menyn TV-INSTÄLLNING ...

- > Visa menyn TV-INSTÄLLNING och välj ÖVRIGA MÖJLIGHETER.
- > Tryck på mittknappen för att visa menyn ÖVRIGA MÖJLIGHETER och markera BILDINSTÄLLNING.
- > Tryck på mittknappen för att visa menyn BILDINSTÄLLNING.
- > Tryck navigeringsknappen uppåt eller nedåt för att flytta markören till SPELLÄGE.
- > Tryck på mittknappen för att växla mellan PÅ och AV.

#### Justera volym, bas eller diskant

Ljudinställningarna är fabriksinställda till neutrala värden som passar för de flesta lyssnarsituationer. Du kan dock justera inställningarna efter egen smak.

Du kan förinställa nivåerna för ljudvolym, bas, diskant och upp till två anslutna BeoLab-subwoofrar.

Du kan stänga av och sätta på funktionen loudness. Loudness används för att kompensera för det mänskliga örats bristande förmåga att uppfatta höga och låga frekvenser. De här frekvenserna förstärks vid låg volym så att musik på låg volym blir mer dynamisk.

Dessutom kan du välja två standardkombinationer för högtalarna: en som används när du sätter på en videokälla i TV:n och en som används när du sätter på en audiokälla som är ansluten till TV:n. Du kan fortfarande välja en annan högtalarkombination när du vill.

Om Adaptive Sound Technology är aktiverat och du skapar en anpassad förinställning, kan du ange att en ljudförinställning ska aktiveras automatiskt när du väljer en audiokälla. Standardljudinställningen avgör vilka högtalare i den valda ljudförinställningen som ska aktiveras.

Mer information om högtalarkombinationer finns på <u>sidan 35</u>.

#### Justera ljud ...

- > Visa menyn TV-INSTÄLLNING och välj ÖVRIGA MÖJLIGHETER.
- > Tryck på mittknappen för att visa menyn ÖVRIGA MÖJLIGHETER och markera LJUD.
- > Tryck på mittknappen för att visa menyn LJUDINSTÄLLNING och markera JUSTERING.
- > Tryck på mittknappen för att visa menyn JUSTERING.
- > Tryck navigeringsknappen uppåt eller nedåt för att välja en inställning som ska justeras.
- > Tryck navigeringsknappen åt vänster eller höger för att ändra värden eller välja en inställning.
- > Tryck på BACK för att spara inställningarna tills TV:n stängs av, eller ...
- > … tryck på mittknappen för att spara inställningarna permanent.

#### JUSTERING

| VOLYM         |          |
|---------------|----------|
| BAS           |          |
| DISKANT       |          |
| SUBWOOFER     |          |
| LOUDNESS      | PÅ       |
| STAND. VIDEO  | SPEAKER3 |
| STAND. AUDIO  | SPEAKER2 |
| AUDIOFÖRINST. | MANUELL  |
|               |          |

Innehållet i menyn LJUD ändras beroende på vad du har anslutit till TV:n.

Inställningen AUDIOFÖRINST. är bara tillgänglig om Adaptive Sound Technology har aktiverats i menyn LJUDINSTÄLLNING och du har skapat en eller flera anpassade ljudförinställningar. <u>Se sidorna 25 och 28</u>.

### Konfigurera 3D-TV

Om det finns en funktion för automatisk 3D-avkänning kan du ange att TV:ns 3D-läge ska aktiveras automatiskt.

#### Aktivera 3D och justera inställningar

Du kan ange om TV:ns 3D-läge ska aktiveras automatiskt eller manuellt eller om en fråga om aktivering ska ställas, i de fall 3D-signaler identifieras automatiskt första gången som en källa eller kanal väljs. Fabriksinställningen är AUTOMATISKT.

Aktivera 3D ...

- > Visa menyn TV-INSTÄLLNING och markera 3D-VISNING.
- > Tryck på mittknappen för att visa menyn 3D-VISNING. Markera INSTÄLLNINGAR FÖR 3D.
- > Tryck på mittknappen för att visa menyn INSTÄLLNINGAR FÖR 3D. Markera AKTIVERA 3D.
- > Tryck navigeringsknappen åt vänster eller höger för att välja AUTOMATISKT, FRÅGA eller MANUELLT.
- > Tryck på mittknappen för att spara, eller håll ner BACK om du vill avsluta menyn utan att spara.

INSTÄLLNINGAR FÖR 3D AKTIVERA 3D AUTO

Om det finns en automatisk funktion för 3D-signalavkänning aktiveras TV:ns 3D-läge automatiskt, om AUTOMATISKT har angetts för AKTIVERA 3D. Om FRÅGA har valts måste du välja mellan SE I 3D och SE I 2D. Om MANUELLT har angetts måste du öppna menyn och aktivera 3D-läget manuellt.

### Kalibrera färgprecision på skärmen

Funktionen Automatic Colour Management kompenserar automatiskt för färgförändringar på skärmen ungefär var 100:e användningstimme. På så sätt garanteras hela tiden perfekta färger på skärmen. Det går även att aktivera funktionen manuellt via menyn TV-INSTÄLLNING. Vi rekommenderar dock att du låter TV:n utföra kalibreringen automatiskt.

Stäng inte av TV:n och bryt inte anslutningen till elnätet medan kalibreringen pågår.

#### Automatisk kalibreringssekvens

Efter 100 timmars användning sedan senaste kalibreringen händer följande när du trycker på standby-knappen för att stänga av TV:n: Skärmen blir svart med ett grått fält och en sensorarm åker ner från TV:ns kant. Medan sensorarmen kalibrerar växlar fältet mellan olika färger. När kalibreringen är klar åker sensorarmen in igen och TV:n stängs av.

#### Manuell kalibreringssekvens

Funktionen Automatic Colour Management går att välja i skärmmenyn när TV:n är i TV-läge och har varit på i mer än två minuter.

- > Visa menyn TV-INSTÄLLNING och välj ÖVRIGA MÖJLIGHETER.
- > Tryck på mittknappen för att visa menyn ÖVRIGA MÖJLIGHETER och markera AUTO COLOUR MANAGEMENT.
- > Tryck på mittknappen för att aktivera AUTO COLOUR MANAGEMENT. All text försvinner från menyn, sensorarmen åker ner från TV:ns kant och kalibreringen startar. Fältet på skärmen växlar mellan olika färger. När kalibreringen är klar försvinner fältet, sensorarmen åker in och TV:n återgår till senast valda källa. Meddelandet "KALIBRERINGEN ÄR KLAR" visas under några sekunder.

#### ÖVRIGA MÖJLIGHETER

ANSLUTNINGAR TUNERINSTÄLLNINGAR LJUD BILDINSTÄLLNING KLOCKA AUTOMATISK STANDBY FJÄRRKONTROLL AKTIVERA FUNKTIONER MENYSPRÅK AUTO COLOUR MANAGEMENT

Om sensorarmen inte kan åka ner helt och hållet, utförs inte kalibreringen och armen åker in. Om kalibreringen har startats automatiskt, försöker TV:n utföra kalibreringen igen nästa gång den stängs av. Kontakta din Bang & Olufsen-försäljare om problemet kvarstår.

### Daglig användning av högtalarkombinationer

Du kan bygga ut TV:n till ett surroundljudsystem genom att lägga till Bang & Olufsen-högtalare och upp till två BeoLab-subwoofrar.

När du slår på någon av källorna väljer TV:n automatiskt rätt högtalare, beroende på vilken typ av ljud som är lämpligt för den aktuella källan.

Högtalarkombinationen optimeras om du trycker på **Optimera** på Beo6. OBS! Om du endast har anslutit två främre högtalare till TV:n, kan du bara välja Läge 1–3.

#### Välja högtalare för filmljud

Du kan välja en högtalarkombination som passar ljudet från källan, under förutsättning att de olika högtalarlägena finns tillgängliga i TV:n.

- > Tryck på för att ta fram Scendisplaybilden på Beo6, och tryck sedan på Högtalare för att visa högtalardisplayen. (Beo4: Tryck på LIST och tryck navigeringsknappen uppåt eller nedåt för att visa SPEAKER på Beo4-displayen.)
- > Tryck på Optimera om du vill optimera ljudet, eller tryck på Läge 1–5 för att välja en högtalarkombination. (Beo4: Tryck på mittknappen eller 1–5.) De valda högtalarna kopplas in automatiskt.
- > Tryck på för att ta bort högtalardisplayen och gå tillbaka till källan du använde.
   (Beo4: Håll ner BACK för att ta bort SPEAKER från Beo4-displayen.)

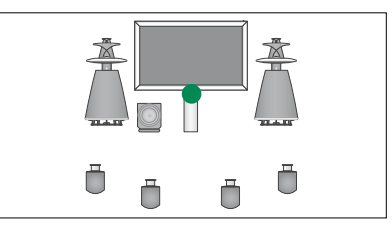

Läge 1

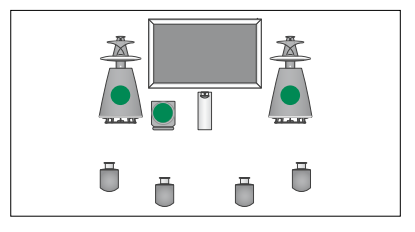

Läge 2

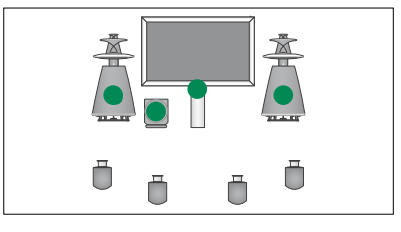

Läge 3

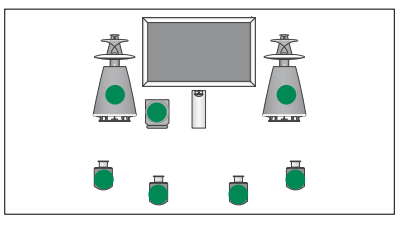

Läge 4

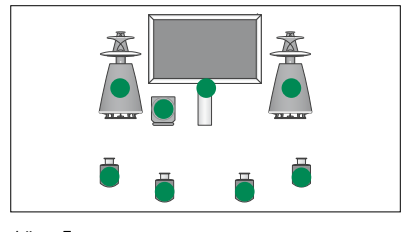

Läge 5

### Visa två källor samtidigt

Med hjälp av fjärrkontrollen kan du visa två videokällor på skärmen samtidigt. Du kan även visa en videokälla och lyssna på en ljudkälla samtidigt. Du kan till exempel spela en videofilm och titta på ett TV-program samtidigt, om båda källorna finns i ditt system.

När du tittar på ett program eller en inspelning kan du dela upp skärmen mellan det aktuella programmet eller inspelningen och ett nytt program eller en ny inspelning. Du kan även byta plats på de två bilderna när som helst.

Du kan inte titta på två inspelningar samtidigt.

Om du tittar på 3D och växlar till läget för att visa två källor samtidigt ställer TV:n om till 2D.

Om du har en Beo4 trycker du på LIST och trycker navigeringsknappen uppåt eller nedåt tills P-V.AUX visas på Beo4displayen, för att visa en källa som i menyn ANSLUTNINGAR har registrerats som V.AUX, exempelvis en set-top box.

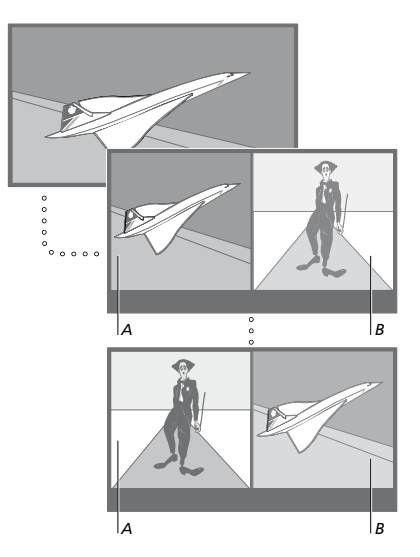

Volymjustering påverkar alltid bild A, medan andra åtgärder, exempelvis kanalval, påverkar bild B. Väljer du en ny källa avbryts halvskärmsläget.

Du kan titta på två HDMI-källor (High Definition Multimedia Interface) samtidigt, men bara om en av källorna är ansluten antingen till HDMI A- eller HDMI B-uttaget, och om den andra källan är ansluten antingen till HDMI Celler HDMI D-uttaget. Mer information om HDMI-uttagen finns i kapitlet om anslutningspaneler i Att komma igång.

#### Medan du t.ex. tittar på TV ...

- > Tryck på PAP för att visa P-and-P-displayen på Beo6. (Beo4: Tryck på LIST och tryck navigeringsknappen uppåt eller nedåt för att visa P-AND-P.)
- > Tryck på exempelvis DVD för att välja den källa som ska visas på skärmens högra sida (B).
- > Tryck på Byt för att byta plats på vänster och höger bild. (Beo4: Tryck på 0.)

#### Avsluta halvskärmsfunktionen ...

> Tryck på BACK för att avsluta funktionen och återgå till normal visning av källan på skärmens vänstra sida (A) eller välj en källa.

Om du trycker på **Text** medan funktionen är aktiv visas text-TV på skärmens högra sida för källan som visas på bilden B. Om ingen text-TV-tjänst är tillgänglig för denna källa blir skärmen svart.

Om du vill visa V.TUNER till höger på skärmen trycker du på PAP och sedan på TV. (Beo4: Tryck på LIST och tryck navigeringsknappen uppåt eller nedåt för att visa P-AND-P. Tryck sedan på TV.) Om du vill visa hårddiskinspelningar till höger på skärmen trycker du på PAP och sedan på V.MEM. (Beo4: Tryck på LIST och tryck navigeringsknappen uppåt eller nedåt för att visa P-AND-P. Tryck sedan på V.MEM.)

### Hemmabio

Om du ansluter en projektor kan du förvandla TV:n till en hemmabio. När du växlar till hemmabio visas bilden på projektorskärmen i stället för på TV-skärmen och motsvarande högtalare aktiveras.

#### Växla till hemmabio

Om en projektor är ansluten kan du använda fjärrkontrollen för att flytta bilden från en ansluten TV-skärm till en projektorskärm vid speciella tillfällen eller när du ska titta på film.

- > Tryck på för att ta fram Scendisplaybilden på Beo6, och tryck sedan på Bioläge för att visa biolägesdisplayen på Beo6. (Beo4: Tryck på LIST och tryck navigeringsknappen uppåt eller nedåt för att visa FORMAT.)
- > Tryck på Bioläge för att växla mellan hemmabioläge och vanligt TV-läge. (Beo4: Tryck på 0.)
- > Tryck på för att lämna funktionen.
   (Beo4: Tryck på BACK.)

## Ställa in TV:n så att den sätts på och stängs av automatiskt

TV:n har en inbyggd insomningstimer, vilket innebär att TV:n kan konfigureras för automatisk avstängning efter ett visst antal minuter.

Du kan också göra så att TV:n sätts på och stängs av automatiskt via funktionerna för timerinställd start och standby, t.ex. om du inte vill missa ett visst TV-program.

Du kan ange upp till sex timerinställningar och visa en lista på skärmen över inställningarna. Från den här listan kan sedan du ändra eller ta bort dina timerinställningar.

Om TV:n har integrerats med ett audio- eller videosystem från Bang & Olufsen med en Master Link-kabel, kan timerfunktionerna också användas i dessa system.

För att de timerinställningar du anger ska kunna utföras korrekt måste den inbyggda klockan vara rätt inställd. Mer information finns på <u>sidan 43</u>.

Du kan även ange att TV:n ska stängas av automatiskt efter en viss tid om den inte aktiveras av några kommandon.

Ställ in STRÖMSPARLÄGE på AV om du har anslutit annan utrustning till din TV.

#### Insomningstimer

Du kan ange att TV:n ska stängas av automatiskt efter ett visst antal minuter.

#### Aktivera insomningstimern med Beo6 ...

> Tryck på Sömn upprepade gånger för att välja antalet minuter eller välj Av.

#### Aktivera insomningstimern med Beo4\*1 ...

- > Tryck på LIST och tryck navigeringsknappen uppåt eller nedåt för att visa SLEEP på Beo4-displayen.
- > Tryck på mittknappen flera gånger för att ange antalet minuter.

#### Avaktivera insomningstimern ...

- > Tryck på LIST och tryck navigeringsknappen uppåt eller nedåt för att visa SLEEP på Beo4-displayen.
- > Tryck på mittknappen flera gånger tills AV visas på TV-skärmen.

#### Konfigurera insomningstimern via menyn ...

- > Visa menyn TV-INSTÄLLNING och markera INSOMNINGSTIMER.
- > Tryck på mittknappen för att visa menyn INSOMNINGSTIMER.
- > Tryck på mittknappen flera gånger för att växla mellan minutvärden och AV.

<sup>1</sup>Om du har en Beo4 utan navigeringsknapp är det inte säkert att alternativet **\*SLEEP** är tillgängligt.

#### Timerstart

Om du ansluter en audio- eller videoprodukt från Bang & Olufsen till TV:n med en Master Link-kabel, kan du använda menyn TIMERSTART för att välja om produkten ska styras med timerfunktionerna. Du kan t.ex. ange PÅ för TV:ns timerstartfunktion och AV för ett audiosystems timerstartfunktion, om du vill att timerfunktionerna endast ska gälla för TV:n.

#### Sätta på funktionen timerstart ...

- > Visa menyn TV-INSTÄLLNING och välj TIMERSTART.
- > Tryck på mittknappen för att visa menyn TIMERSTART, och markera TIMER PÅ/AV.
- > Tryck på mittknappen för att visa menyn TIMER PÅ/AV.
- > Tryck navigeringsknappen åt vänster eller höger för att visa PÅ.
- > Tryck på mittknappen för att spara inställningen.

Mer information om hur du programmerar och aktiverar/avaktiverar timerfunktionerna för en ansluten audio- eller videoprodukt från Bang & Olufsen finns i handboken som medföljer den aktuella produkten.

#### Timerinställd start och standby

Du kan ställa in TV:n så att den sätts på och stängs av automatiskt vid samma tid alla dagar i veckan.

### Ange inställningar för timerinställd start eller standby ...

- > Visa menyn TV-INSTÄLLNING och välj TIMERSTART.
- > Tryck på mittknappen för att visa menyn TIMERSTART, och markera TIMERPROGRAMMERING.
- > Tryck på mittknappen för att visa menyn TIMERPROGRAMMERING.
- > Tryck navigeringsknappen uppåt eller nedåt för att navigera bland menyalternativen.
- > Ange information eller tryck navigeringsknappen åt vänster eller höger för att visa alternativen för respektive post. När DAGAR är markerat trycker du på navigeringsknappen en gång för att kunna flytta mellan dagarna. Tryck navigeringsknappen uppåt eller nedåt för att ta bort en dag som du inte vill ha. Tryck navigeringsknappen åt höger för att flytta till nästa dag, och tryck navigeringsknappen åt vänster för att flytta till föregående dag. När önskad(e) veckodag(ar) visas trycker du på mittknappen för att bekräfta dagen/dagarna.
- > När du har fyllt i nödvändig information trycker du på mittknappen för att spara timerinställningarna
- > Tryck på BACK för att stega bakåt genom tidigare menyer eller håll ner BACK om du vill lämna alla menyer.

Om TV:n är placerad i ett linkrum måste timerprogrammeringen utföras på TV:n i huvudrummet.

#### Visa, redigera eller ta bort en timerinställning

Du kan visa en lista på skärmen över alla timerinställningar du har gjort. Från den här listan kan sedan du ändra eller ta bort dina timerinställningar.

#### Visa, redigera eller ta bort timerinställningar ...

- > Visa menyn TV-INSTÄLLNING och välj TIMERSTART.
- > Tryck på mittknappen för att visa menyn TIMERSTART, och markera TIMERLISTA.
- > Tryck på mittknappen för att visa listan med timerinställningar. Den första timerinställningen i listan är redan markerad.
- > Tryck navigeringsknappen uppåt eller nedåt för att flytta markören till en timerinställning som du vill ändra.
- > Om du vill ändra en inställning trycker du på mittknappen och följer instruktionerna under *Timerinställd start* och standby.
- > Om du vill ta bort en markerad inställning trycker du på den gula knappen.
- > Om du ändrar dig trycker du navigeringsknappen åt vänster för att placera inställningen i listan igen. Du kan även hålla ner BACK för att avsluta alla menyer.
- > Tryck på den gula knappen en andra gång för att ta bort inställningen.

| TIMERSTART |           |
|------------|-----------|
| KÄLLA      | TV        |
| KANALGRUPP |           |
| KANAL      | 18 BBC    |
| STARTTID   | 15:40     |
| STOPPTID   | 16:40     |
| DAGAR      | M T F . S |
|            |           |

Menyn TIMERPROGRAMMERING

#### Förkortningar för veckodagarna:

| Μ. |  | måndag |
|----|--|--------|
|----|--|--------|

- T... tisdag
- O... onsdag
- T... torsdag
- F... fredag
- L... lördag
- S... söndag

När du har programmerat en väckningstimer, går det inte att använda TV:n med andra timerfunktioner (timerstart eller standbytimer) förrän den inställda väckningstimern har utlösts eller avaktiverats.

#### Standbyinställningar

Du kan ange att TV:n ska gå över i standbyläget automatiskt efter en viss tid om den inte aktiveras av några kommandon. Fabriksinställningen är fyra timmar. Funktionen kan bara användas för videoläget, inte audioläget. TV:n kan även ställas in i strömsparläge.

#### Ange standbyinställningar ...

- > Visa menyn TV-INSTÄLLNING och välj ÖVRIGA MÖJLIGHETER.
- > Tryck på mittknappen för att visa menyn ÖVRIGA MÖJLIGHETER och markera STANDBYINSTÄLLNINGAR. Tryck på mittknappen för att visa menyn STANDBYINSTÄLLNINGAR. Tryck navigeringsknappen uppåt eller nedåt för att flytta markören mellan AUTOM. STANDBY och STRÖMSPARLÄGE.
- > Tryck navigeringsknappen åt vänster eller höger för att välja en inställning.
- > Tryck på mittknappen för att spara inställningen.
- > Tryck på BACK för att stega bakåt genom tidigare menyer eller håll ner BACK om du vill avsluta alla menyer.

När AUTOM. STANDBY är aktiverad och TV:n inte har aktiverats av några kommandon under angiven tid, visas ett meddelande på TV-skärmen. Därefter går TV:n över i standbyläget, om ingen åtgärd utförs.

Om ingen signal har identifierats efter 15 minuter går TV:n över i standbyläget.

#### AUTOM. STANDBY

EFTER 1 TIMME EFTER 2 TIMMAR EFTER 4 TIMMAR AV

#### Menyn AUTOM. STANDBY.

| STANDBYINSTÄLLNINGAR |          |
|----------------------|----------|
| AUTOM. STANDBY       | 4 TIMMAR |
| STRÖMSPARLÄGE        | AV       |

#### Menyn STANDBYINSTÄLLNINGAR.

Om STRÖMSPARLÄGE är inställt på PÅ får inte Master Link anslutas och du kan inte aktivera TV:n eller källorna från ditt linkrum. När STRÖMSPARLÄGE är inställt på PÅ kan du inte heller aktivera externa timerstarter eller spela in program på en hårddiskinspelare från Bang & Olufsen.

### Väckningstimer

Du kan låta TV:n väcka dig på morgonen.

Väckningstimern är en engångsinställning som gäller i en timme. Inställningen avaktiveras efter väckningstillfället. Den gäller endast för den TV som den ställts in på.

När du väl har använt väckningstimern och vill ställa in den igen föreslår TV:n automatiskt samma väckningstid som vid föregående tillfälle.

Man kan givetvis även avaktivera en väckningstimer i förväg.

När du har ställt in en väckningstimer gäller inte TV:ns övriga timerinställningar, som timerinställningar för start eller standby, förrän väckningstimern har verkställts eller avaktiverats.

#### Ställa in väckningstimern

Källa, kanalnummer och starttid måste anges för väckningstimer.

Ange inställningar för en väckningstimer ...

- > Visa menyn TV-INSTÄLLNING och välj TIMERSTART.
- > Tryck på mittknappen för att visa menyn TIMERSTART, och markera VÄCKNINGSTIMER.
- > Tryck på mittknappen för att visa menyn VÄCKNINGSTIMER.
- > Tryck navigeringsknappen uppåt eller nedåt för att navigera bland menyalternativen.
- > Ange information eller tryck navigeringsknappen åt vänster eller höger för att visa alternativen för respektive post.
- > När du har angett nödvändig information trycker du på mittknappen för att spara din väckningstimer.
- > Tryck på BACK för att stega bakåt genom tidigare menyer eller håll ner BACK om du vill lämna alla menyer.

#### VÄCKNINGSTIMER

| KÄLLA      | TV     |
|------------|--------|
| KANALGRUPP |        |
| KANAL      | 21 BBC |
| STARTTID   | 07:00  |
| PÅ/AV      | PÅ     |
|            |        |

Menyn VÄCKNINGSTIMER.

#### Kontrollera eller ta bort en väckningstimer

Du kan ta fram inställningarna för väckningstimern för att kontrollera tiden eller för att avaktivera väckningstimern genom att sätta den till AV.

Ändra inställningar för en

väckningstimer eller ta bort den ...

- > Visa menyn TV-INSTÄLLNING och välj TIMERSTART.
- > Tryck på mittknappen för att visa menyn TIMERSTART, och markera VÄCKNINGSTIMER.
- > Tryck på mittknappen för att visa menyn VÄCKNINGSTIMER.
- > Tryck navigeringsknappen uppåt eller nedåt för att navigera bland menyalternativen.
- > Tryck navigeringsknappen åt vänster eller höger för att ändra inställningarna, eller ange en ny tid. Ändra inställningen PÅ/AV till AV om du vill ta bort väckningstimern.
- > När du har gjort önskade ändringar trycker du på mittknappen för att spara dem.
- > Tryck på BACK för att stega bakåt genom tidigare menyer eller håll ner BACK om du vill lämna alla menyer.

| TIMERSTART     |       |
|----------------|-------|
| TIMER PÅ/AV    | AV    |
| TIMERLISTA     |       |
| TIMERSTART     |       |
| VÄCKNINGSTIMER | 07:00 |
|                |       |

Menyn TIMERSTART.

\_....\_

### Ställa in tid och datum

När du ställer in TV:n så att den sätts på eller stängs av automatiskt vid en viss tid, eller när du programmerar en timerinställd inspelning av ett program på en ansluten Bang & Olufsen-inspelare, är det klockan som ser till att funktionerna träder i kraft vid rätt tid.

Det enklaste sättet att ställa in klockan är att synkronisera den med en inställd TV-kanals text-TV-tjänst via menyn KLOCKA. Klockan synkroniseras med den text-TV-tjänst som hör till den TV-kanal du tittar på för tillfället. Om det inte finns någon text-TVtjänst, kan du ställa in klockan manuellt. Innan du synkroniserar klockan med en inställd kanal bör du kontrollera att kanalen du tittar på har en text-TV-tjänst inom din tidszon.

- > Visa menyn TV-INSTÄLLNING och välj ÖVRIGA MÖJLIGHETER.
- > Tryck på mittknappen för att visa menyn ÖVRIGA MÖJLIGHETER, och markera KLOCKA.
- > Tryck på mittknappen för att visa menyn KLOCKA.
- > Tryck navigeringsknappen uppåt eller nedåt för att navigera bland menyalternativen.
- > Tryck navigeringsknappen åt vänster eller höger för att visa alternativen för respektive post. Tiden behöver bara anges manuellt om NEJ har angetts för SYNKRONISERA.
- > Tryck på mittknappen för att spara dina klock- och kalenderinställningar, eller …
- > ... håll ner BACK för att avsluta alla menyer utan att spara.

Om klockan inte ställer om sig vid övergång till sommar- och vintertid, väljer du bara den kanal som du ursprungligen synkroniserade klockan med, så uppdateras klockan.

Om du har en DVB-modul (tillval) kan du synkronisera klockan med modulen genom att välja modulen som källa. Tryck sedan på **Meny** två gånger för att visa menyn TV-INSTÄLLNING, och följ ovanstående instruktioner.

| KLOCKA       |       |
|--------------|-------|
| TID          | 20:00 |
| DATUM        | 23    |
| MÅNAD        | APR   |
| ÅR           | 2009  |
| SYNKRONISERA | NEJ   |
|              |       |

För att visa klockan på displayen trycker du på Klocka på Beo6. Klockdisplayen försvinner igen efter tio sekunder. (Beo4: Tryck på LIST och tryck navigeringsknappen uppåt eller nedåt för att visa CLOCK. Tryck sedan på mittknappen.)

#### Förkortningar för månader

| Jan | januari   |
|-----|-----------|
| Feb | februari  |
| Mar | mars      |
| Apr | april     |
| Мај | maj       |
| Jun | juni      |
| Jul | juli      |
| Aug | augusti   |
| Sep | september |
| Okt | oktober   |
| Nov | november  |
| Dec | december  |
|     |           |

### Pinkodsystemet

Med hjälp av pinkodsystemet kan du förhindra att din TV används av någon som inte känner till din pinkod. Du väljer själv om pinkodsystemet ska vara aktiverat eller inte.

Om pinkodsystemet har aktiverats och TV:n har kopplats bort från elnätet i 15–30 minuter, träder pinkodsystemet i kraft.

När TV:n sedan ansluts igen och sätts på, stänger den automatiskt av sig igen efter fyra minuter. Om du anger pinkoden fungerar TV:n som vanligt igen.

Obs! Om du ändrar pinkoden fler än fem gånger inom tre timmar blir menyn PINKOD otillgänglig i tre timmar, förutsatt att TV:n är ansluten till elnätet under denna tid. Om TV:n kopplas från elnätet återställs tretimmarsperioden.

#### Aktivera pinkodsystemet

Om du vill avaktivera pinkodsystemet gör du det genom att radera din pinkod.

#### Aktivera pinkodsystemet ...

- > Visa menyn TV-INSTÄLLNING.
- > Tryck på 4 två gånger, följt av STOP. Menyn PINKOD visas på skärmen.
- > Ange de fyra siffrorna i pinkoden.
- > Tryck på mittknappen när du angett den sista siffran.
- > Ange koden igen för att bekräfta och tryck på mittknappen igen. Om de två koderna inte stämmer överens, töms inmatningsfälten och du måste mata in koden igen.

#### Ändra eller ta bort pinkoden ...

- > Visa menyn TV-INSTÄLLNING.
- > Tryck på 4 två gånger, följt av STOP. Menyn PINKOD visas på skärmen.
- > Ange rätt pinkod och tryck på mittknappen. RADERA PINKOD är markerat.
- > För att radera din kod trycker du på mittknappen.
- > Om du vill ändra din kod trycker du navigeringsknappen nedåt för att markera NY PINKOD. Tryck sedan på mittknappen. Ange den nya koden och tryck på mittknappen. Ange den nya koden igen för att bekräfta.

Om du av misstag trycker på fel knapp när du anger koden trycker du på **BACK**. Inmatningen avbryts och inmatningsfälten töms.

#### PINKOD

PINKOD 0. BEKRÄFTA PINKOD 0.

#### PINKOD

RADERA PINKOD NY PINKOD

#### Ange pinkoden

När TV:n inte har varit ansluten till elnätet under 15–30 minuter, uppmanas du att ange pinkoden när du sätter på TV:n. Eventuellt kan inte TV:n sättas på genast – vänta ca 30 sekunder och försök igen.

VIKTIGT! Om du blir uppmanad att ange en pinkod första gången du sätter på TV:n, kontaktar du din Bang & Olufsenåterförsäljare.

Om du glömmer eller tappar bort din kod kontaktar du din Bang & Olufsenåterförsäljare. Återförsäljaren kan ge dig en masterkod som avaktiverar pinkoden.

#### Ange pinkoden ...

- > Ange siffrorna i koden.
- > Tryck på mittknappen när du angett den sista siffran.
- > TV:n startar igen.

Fem felaktiga kodinmatningar gör att TV:n stängs av under tre timmar. Det går inte att använda TV:n under den tiden.

#### Om du glömt din pinkod ...

- > Kontakta en Bang & Olufsen-återförsäljare för att få en femsiffrig masterkod.
- > När TV:n frågar om pinkoden håller du intryckt för att ta fram menyn MASTERKOD.
- > Ange siffrorna i koden och tryck på mittknappen för att avaktivera pinkoden och starta TV:n igen.

#### Använda pinkodsystemet igen ...

 > Följ anvisningarna för att aktivera pinkodsystemet.

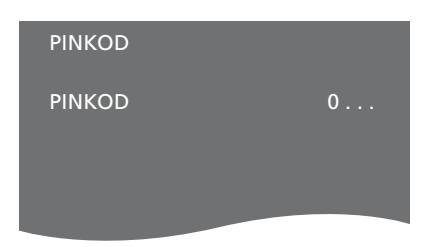

### MASTERKOD MASTERKOD 0....

### Inställning för fjärrkontrollen

Du måste ange om TV:n ska styras med en fjärrkontroll som har eller saknar navigeringsknapp.

Även om fjärrkontrollen har en navigeringsknapp kan du välja att konfigurera TV:n för styrning utan navigeringsknapp. Det är användbart om du har ett BeoLink-system som innefattar en TV utan menyn FJÄRRKONTROLL.

Om du konfigurerar TV:n för styrning utan navigeringsknapp, trots att din Beo4-fjärrkontroll har en navigeringsknapp, måste du även ändra Beo4fjärrkontrollens LÄGE-inställning. Se Beo4-handboken eller kontakta din återförsäljare för mer information.

#### Fjärrkontrollinställningar

I menyn FJÄRRKONTROLL anger du om din fjärrkontroll har en navigeringsknapp.

#### Ange fjärrkontrollinställningar ...

- > Visa menyn TV-INSTÄLLNING och välj ÖVRIGA MÖJLIGHETER.
- > Tryck på mittknappen för att visa menyn ÖVRIGA MÖJLIGHETER och markera FJÄRRKONTROLL.
- > Tryck på mittknappen för att visa menyn FJÄRRKONTROLL.
- > Tryck navigeringsknappen uppåt eller nedåt för att markera en önskad inställning.
- > Tryck på mittknappen för att spara inställningen.
- > Tryck på BACK för att stega bakåt genom tidigare menyer eller håll ner BACK om du vill lämna alla menyer.

#### FJÄRRKONTROLL

NAVIGERINGSKNAPP UTAN NAVIGERINGSKNAPP

Information om menyhantering med olika typer av fjärrkontroller finns på <u>sidan 4</u>.

### Aktivera funktioner

TV:ns extrafunktioner aktiverar du via menyn AKTIVERA FUNKTIONER. Kontakta din Bang & Olufsen-återförsäljare om du vill ha information om extrafunktionerna.

#### Kod för funktionsaktivering

En funktionsaktiveringskod måste anges om du vill göra extrafunktionerna tillgängliga. Funktionsaktiveringskoden köps hos din Bang & Olufsen-återförsäljare. Det går inte att avaktivera en angiven kod.

#### Ange en aktiveringskod ...

- > Visa menyn TV-INSTÄLLNING och välj ÖVRIGA MÖJLIGHETER.
- > Tryck på mittknappen för att visa menyn ÖVRIGA MÖJLIGHETER och markera AKTIVERA FUNKTIONER.
- > Tryck på mittknappen för att visa menyn AKTIVERA FUNKTIONER.
- > Markera den funktion som ska aktiveras och tryck sedan på mittknappen.
- > Ange de 12 siffrorna i koden. Om du anger fel siffra raderar du genom att trycka navigeringsknappen åt vänster.
   Om du vill radera alla angivna siffror trycker du på BACK.
- > När du har angett hela koden trycker du på mittknappen för att bekräfta.

#### HDMI MATRIX

KOD

### **HDMI MATRIX**

HDMI MATRIX är en extrafunktion som du kan köpa. När du har angett funktionens aktiveringskod blir funktionens programvara tillgänglig i TV:n. HDMI Matrix är en fysisk produkt som du kopplar till TV:n om du vill ha möjlighet att ansluta flera externa källor till TV:n och styra källorna med Beo6-fjärrkontrollen. Kontakta din Bang & Olufsen-återförsäljare om du vill ha information om extrafunktionerna.

#### Viktig information

HDMI Matrix-enheten måste anslutas och konfigureras av en Bang & Olufsenåterförsäljare.

- Beo6-fjärrkontrollen måste konfigureras om innan du kan använda HDMI MATRIXfunktionen.
- Det går inte att använda HDMI Matrix med en Beo4-fjärrkontroll.
- Högst en HDMI Matrix-enhet kan anslutas till systemet.
- HDMI Matrix går inte att konfigurera med en HDMI-expander.
- Det går inte att konfigurera både en HDMI Matrix-enhet och en källcentral.

#### Inställningar i menyn HDMI MATRIX ...

I menyn HDMI MATRIX kan du ange inställningar för HDMI Matrix-enheten.

#### I menyn ANSLUTNINGAR ...

- > Välj den uttagsgrupp som du har anslutit en HDMI Matrix-enhet till.
- > Ange JA i fältet HDMI MATRIX.
- > I fältet INGÅNGAR anger du det antal källor som ska anslutas. Ange ett högre värde än det antal källor som du har anslutit.
- > Välj ett HDMI-uttag. Alternativet INGEN går inte att välja.
- > Tryck på mittknappen för att spara inställningarna och visa menyn HDMI MATRIX.
- > Välj den anslutna typen av HDMI Matrix-enhet.
- > Tryck på mittknappen för att spara inställningarna och visa menyn ANSLUTNINGSTYP.
- > Välj en IR-typ för att ange hur TV-kontrollen ska anslutas till HDMI Matrix-enheten.
- > Tryck på mittknappen för att spara inställningarna.

När du har sparat inställningarna för HDMI Matrix visas en meny där du kan konfigurera de källor som är anslutna till HDMI Matrixenheten. Mer information finns på <u>sidan 49</u>.

| AV1             |        |
|-----------------|--------|
| KÄLLA           | V.AUX2 |
| HDMI MATRIX     | JA     |
| INGÅNGAR        | 8      |
| AUTOMATISKT VAL | NEJ    |
| TIMERINSPELARE  | NEJ    |
| HDMI            | А      |
| LJUDINGÅNG      | HDMI   |

Även om du avaktiverar en sparad HDMI Matrix-konfiguration senare (genom att välja NEJ i HDMI Matrix-fältet) behålls inställningarna. Det innebär att inställningarna visas automatiskt om du åter anger JA.

Om en HDMI Matrix-enhet aktiveras registreras den automatiskt som V.AUX2, även om en annan källa redan är registrerad som V.AUX2. Den andra källan måste då registreras med ett annat källnamn.

#### Lägga till källor i systemet ...

Källor som ansluts till HDMI Matrix-enheten måste registreras i TV:n.

#### Konfigurera ingångar ...

- > Konfigurera en ingång i taget.
- > Namnge varje ingång genom att följa de instruktioner som visas. Om du väljer att inte namnge en ingång, används namnet från den valda PUC-listan.
- > Välj en PUC-källa för den aktuella ingången. Källorna är indelade i fyra kategorier: SET-TOP BOX, DVD-SPELARE/ INSPELARE, VIDEOINSPELARE och ANNAT.
- > När du har sparat inställningarna för en ingång kan du börja konfigurera nästa ingång. Fortsätt tills alla anslutna ingångar har konfigurerats.
- > Tryck på den gröna knappen för att återgå till menyn ANSLUTNINGAR.

#### HDMI MATRIX

| INGANG I | INGEN |
|----------|-------|
| INGÅNG 2 | INGEN |
| INGÅNG 3 | INGEN |
| INGÅNG 4 | INGEN |
| INGÅNG 5 | INGEN |
| INGÅNG 6 | INGEN |
| INGÅNG 7 | INGEN |
| INGÅNG 8 | INGEN |

### Text-TV

Instruktioner för daglig användning av text-TV-funktionen finns i Att komma igång. Du kan även lagra favorittext-TV-sidor för snabb åtkomst.

#### Lagra favoritsidor

Du kan spara nio favoritsidor för varje kanals text-TV-tiänst.

#### Lagra en sida i minnet ...

- > Gå till en sida du läser ofta.
- > Tryck navigeringsknappen åt vänster eller höger för att flytta markören till INSTÄLLNING i menyraden. Tryck på mittknappen. De nio tillgängliga minnespositionerna visas med nummer. Den första är markerad.
- > Tryck på mittknappen för att spara den aktuella sidan. Markören flyttas till nästa tillgängliga minnesposition.
- > Använd sifferknapparna på fjärrkontrollen för att välja nästa text-TV-sida du vill lagra.
- > Upprepa dessa steg för varje sida som du vill lagra.
- > Om du vill avsluta minneskonfigureringen flyttar du markören till BACK i menyraden och trycker sedan på mittknappen.
- > Tryck på BACK för att avsluta text-TV.

#### Normal användning av minneslagrade sidor

Du kanske vill kunna komma åt dina lagrade sidor snabbt, till exempel om du ska iväg till jobbet och vill se trafikinformation på text-TV.

#### Visa minneslagrade sidor ...

- > Tryck på Text för att visa text-TV.
- > Tryck på ◀ eller ➡ för att flytta mellan sidor som är lagrade i minnet.
- > Tryck på BACK för att avsluta text-TV.

#### Ta bort en minneslagrad sida ...

- > Tryck navigeringsknappen åt vänster eller höger för att flytta markören till INSTÄLLNING. Tryck på mittknappen.
- > Flytta markören till den minnessida som ska tas bort och tryck på den gula knappen.
- > Tryck på den gula knappen en gång till för att bekräfta.

### Visa text-TV-undertextning för ett program ...

Spara sidan för text-TV-textning som minnessida 9 om du vill att text-TV-textningen ska visas automatiskt för en viss kanal.

Om du väljer en DVB-kanal måste du ta fram och behålla text-TV för att aktivera undertexterna, och om du har sparat andra minnessidor måste text-TV-undertextningssidan sparas som minnessida 1.

Om TV:n är länkad via en Master Link-kabel till en annan TV, delas inte sparade minnessidor mellan de länkade TV:arna. Minnessidor måste sparas manuellt på varje länkad TV.

### Styra annan utrustning med Beo6 eller Beo4

Den inbyggda Peripheral Unit Controller-enheten fungerar som tolk mellan ansluten videoutrustning (exempelvis en set-top box, en videoinspelare eller DVD-spelare) och din fjärrkontroll från Bang & Olufsen.

Använd fjärrkontrollen från Bang & Olufsen för att komma åt funktioner i utrustning från andra tillverkare än Bang & Olufsen.

När du sätter på utrustningen blir funktionerna tillgängliga via Beo6-displayen eller via ett menyöverlägg på TV-skärmen, om du använder en Beo4fjärrkontroll.

För mer information om de olika funktioner som din utrustning erbjuder, se bruksanvisningen till respektive produkt.

Vissa funktioner och TV-funktioner kanske inte är tillgängliga med ansluten utrustning från andra leverantörer. All ansluten videoutrustning stöds inte av Bang & Olufsen. För att få ytterligare information om vilken utrustning som stöds kan du kontakta din Bang & Olufsen-återförsäljare.

#### Använda fjärrkontrollen Beo6

Huvudfunktionerna i din utrustning kan styras med fjärrkontrollen Beo6. Beo6 stödjer eventuellt inte alla funktioner. De tjänster och funktioner som finns tillgängliga visas på Beo6-displayen när utrustningen aktiveras.

- > Tryck på en källknapp, t.ex. DTV, för att slå på den anslutna utrustningen.
- > Tryck på den knapp på Beo6-displaybilden som aktiverar önskad funktion.

Exempel på en Beo6-display som används för att styra en set-top box.

#### Använda utrustningens menyer

När du har aktiverat den anslutna utrustningen kan du använda dess egna menyer med fjärrkontrollen.

#### När utrustningens menyer visas ...

- > Navigera i menyerna genom att trycka navigeringsknappen uppåt, nedåt, åt vänster och åt höger.
- > Tryck på mittknappen för att välja och aktivera en funktion.
- > Tryck på BACK för att avsluta menyer eller återgå till en föregående meny.
- > Tryck på + och använd sifferknapparna för att mata in information i menyer eller tjänster vid behov. (Beo4: Använd sifferknapparna.)
- > Använd de färgade knapparna enligt anvisningarna i menyerna för din anslutna utrustning.
- > Tryck på BACK för att stega bakåt genom tidigare menyer eller håll ner BACK om du vill lämna alla menyer.

När du har valt ansluten utrustning som källa trycker du på **Meny** två gånger för att visa TV:ns huvudmeny.

#### Använda fjärrkontrollen Beo4

Om du har en Beo4-fjärrkontroll är en del funktioner tillgängliga direkt via Beo4 när du sätter på utrustningen. Ytterligare funktioner är tillgängliga via ett menyöverlägg som du kan visa på skärmen. I den här menyn kan du se vilka av knapparna på Beo4 som aktiverar olika tjänster eller funktioner.

Din Bang & Olufsen-återförsäljare kan tillhandahålla en utförligare beskrivning av hur du styr den anslutna utrustningen med en Beo4-fjärrkontroll.

- > Tryck på en källknapp, t.ex. V.MEM, för att slå på den anslutna utrustningen.
- > Tryck på MENU för att visa menyöverlägget.
- > Tryck på den sifferknapp som aktiverar önskad funktion eller tryck på någon av de färgade knapparna för att aktivera en funktion.

Menyöverlägget för utrustning som är ansluten till en huvudrums-TV går inte att visa på en TV-skärm i linkrummet. Du kan dock komma åt de olika funktionerna genom att trycka på **LIST** och sedan trycka navigeringsknappen uppåt eller nedåt för att visa **SHIFT** och därefter välja en siffra eller en färg.

#### Direkt användning av Beo4

Om du vet vilken av knapparna på Beo4 som aktiverar den funktion du önskar, kan du aktivera funktionen utan att först visa menyöverlägget.

#### När utrustningen är på ...

- > Tryck på en av de färgade knapparna för att aktivera en funktion.
- > Håll ner mittknappen för att visa kanalguiden eller texten "Nu/Nästa" på skärmen, om du använder utrustning som stödjer dessa funktioner.
- > Tryck på MENU och använd sifferknapparna för att aktivera önskad funktion.
- > Använd ▲ och ▼ för att stega mellan kanaler\*.
- > Använd ◀ och ➡ för att spola framåt och bakåt i t.ex. inspelat material.\*

\*Åtgärden går inte att utföra med en Beo4 utan navigeringsknapp.

Med vissa anslutna enheter måste du trycka på LIST, trycka navigeringsknappen uppåt eller nedåt för att visa SHIFT och trycka på 9 för att slå på och av utrustningen. Med andra enheter trycker du på PLAY, följt av 0.

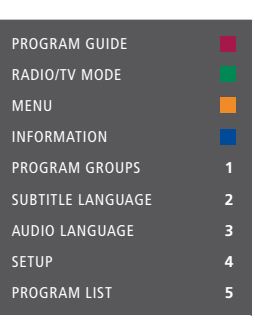

Exempel på menyöverlägg. Beo4-knapparna visas till höger i menyn och funktionerna som de kontrollerar visas till vänster. I menyn listas eventuellt även knappar på den fjärrkontroll som medföljde den anslutna utrustningen.

#### Uppspelning på en videoinspelare eller DVDspelare

Du kan sätta på din utrustning, starta och stoppa uppspelningen samt söka bakåt och framåt med hjälp av fjärrkontrollen. Mata ut en videokassett eller DVD-skiva via utrustningens kontrollpanel.

- > Tryck på DVD för att sätta på din DVDspelare och starta uppspelningen.
- > Tryck på ◀eller ➡ för att söka bakåt och framåt.
- > Tryck på STOP för att pausa uppspelningen.
- > Tryck på PLAY för att fortsätta uppspelningen, eller …
- > ... tryck på **STOP** för att avsluta uppspelningen helt.
- > Tryck på för att ställa TV:n i standby.

Om din utrustning har en automatisk standbyfunktion som stänger av den när uppspelningen har varit pausad eller stoppad under en viss tid, kan du aktivera utrustningen igen genom att trycka på en annan källknapp på din fjärrkontroll, exempelvis TV, följt av V.MEM eller DVD.

### Spela in här och nu med en videoinspelare

Du kan spela in ett program direkt från valfri källa eller kanal. Du kan titta på det du spelar in, välja en annan källa eller sätta TV:n i standby – inspelningen fortsätter i alla fall.

- > Tryck på Inspelning för att komma till inspelningsläget. (Beo4: Tryck på LIST och tryck navigeringsknappen uppåt eller nedåt för att visa RECORD. Tryck på mittknappen.)
- > Tryck på Inspelning igen för att börja spela in programmet som sänds. (Beo4: Tryck på mittknappen igen.)
- > När inspelningen börjar visas texten SPELAR IN en kort stund på TV-skärmen.
- > Under inspelningen kan du trycka på DTV för att växla till en annan källa än den som spelas in, eller …
- > ... trycka på för att sätta TV:n i standby
- inspelningen fortsätter.

#### Återgå till inspelningen ...

- > Tryck på VMEM för att återgå till videoinspelaren.
- > Tryck två gånger på STOP för att stoppa inspelningen helt och hållet.

För att lyckas med inspelningen måste du se till att videoinspelaren är satt till rätt ingång. Om du försöker byta till en annan TV-källa under inspelningen, visas texten SPELAR IN på skärmen.

#### Om videoinspelning ...

En tidsinställd inspelning måste antingen programmeras via skärmmenyerna för källan du vill spela in ifrån eller via videoinspelarens egna menyer. I det senare fallet måste du använda videoinspelarens egen fjärrkontroll. Funktionen *Record lock* kan användas för att säkerställa att det finns en tillgänglig signal mellan källan och videoinspelaren när den tidsinställda inspelningen ska starta.

Om du vill göra en inspelning på en annan videoinspelare som är ansluten till ett AV2uttag, ska du trycka på Inspelning2 på Beo6. (Beo4: Tryck på LIST och tryck sedan navigeringsknappen uppåt eller nedåt tills RECORD2 visas på displayen. Tryck sedan två gånger på GO.) För att stoppa inspelningen ska du trycka på Inspelning2 och sedan två gånger på STOP. (Beo4: Tryck på LIST och tryck sedan navigeringsknappen uppåt eller nedåt tills RECORD2 visas på displayen. Tryck på GO och sedan två gånger på STOP.)

#### Spela in från videoinspelarens tuner

Kanalerna du vill spela in ifrån måste finnas lagrade i videoinspelarens tuner, liksom i TV:ns tuner. Inspelningen sköts av videoinspelaren. För mer information om inspelning, se handboken till videoinspelaren.

- > Tryck på V MEM för att växla till videoinspelaren.
- > Tryck på STOP två gånger om du vill stoppa videoinspelaren.
- > Tryck på Inspelning för att komma till inspelningsläget. (Beo4: Tryck på LIST och tryck navigeringsknappen uppåt eller nedåt för att visa RECORD. Tryck på mittknappen.)
- > Tryck på Inspelning för att börja spela in. Texten SPELAR IN visas på skärmen. (Beo4: Tryck på mittknappen igen.)

#### Under inspelningen kan du ...

- > ... trycka på för att ställa TV:n i standby.
   Inspelningen fortsätter.
- > Trycka på VMEM för att återgå till inspelningen.
- > Trycka två gånger på STOP för att stoppa inspelningen.

Kom ihåg att ställa in ingångsväljaren korrekt på videoinspelaren så att inspelningen kan utföras.

### Ansluta och styra ett audiosystem

Om du ansluter ett kompatibelt audiosystem från Bang & Olufsen till TV:n med en Master Link-kabel, får du fördelarna med ett integrerat audio-/videosystem.

Spela en CD-skiva i audiosystemet och använd de högtalare som är anslutna till TV:n, eller sätt på ett TVprogram och lyssna på ljudet i audiosystemets högtalare.

AV-systemet kan placeras i ett och samma rum eller i två rum med TV:n i det ena rummet och audiosystemet med högtalare i det andra rummet.

Om du vill integrera ditt audio-/ videosystem genom att använda Master Link måste du ställa in STRÖMSPARLÄGE på AV, se sidan 40.

Alla audiosystem från Bang & Olufsen kan inte integreras med TV:n.

#### Ansluta audiosystemet till TV:n

Anslut en BeoLink-kabel till uttagen märkta MASTER LINK på TV:n och audiosystemet.

#### Programmera AV-inställningen med Beo6

Om TV:n ingår i ett AV-system kanske du måste ställa in den på rätt alternativ (Option) med Beo6. Sätt först hela systemet i standbyläge.

#### Alternativinställning för TV:n ...

- > Sätt dig framför TV:n.
- > Håll ner knappen och tryck samtidigt på mittknappen för att visa menyn INSTÄLLNING på Beo6.
- > Släpp upp båda knapparna.
- > Tryck på Programmering av alternativ för att visa displayen Programmering av alternativ på Beo6.
- > Tryck på knappen för den zon där TV:n är placerad, exempelvis TV-område.

#### Alternativinställning för audiosystemet ...

- > Sätt dig framför audiosystemet.
- Håll ner knappen 

   och tryck samtidigt på mittknappen för att visa menyn INSTÄLLNING på Beo6.
- > Släpp upp båda knapparna.
- > Tryck på Programmering av alternativ för att visa displayen Programmering av alternativ på Beo6.
- > Tryck på knappen för den zon där audiosystemet är placerat, exempelvis Audioområde.

Om du flyttar linkrumsprodukter till andra rum, kom ihåg att låta en Bang & Olufsenåterförsäljare konfigurera om Beo6fjärrkontrollen.

#### Programmera AV-inställningen med Beo4

Du kan ställa in TV:n som ingår i ett AVsystem till rätt alternativ (Option) med hjälp av Beo4. Sätt först hela systemet i standbyläge.

#### Option-inställning för TV:n ...

- > Håll ner knappen på Beo4 och tryck samtidigt på LIST.
- > Släpp upp båda knapparna.
- > Tryck navigeringsknappen uppåt eller nedåt för att visa OPTION? på Beo4displayen. Tryck på mittknappen.
- > Tryck navigeringsknappen uppåt eller nedåt för att visa V.OPT på Beo4displayen. Ange rätt nummer (1, 2, 4, 5 eller 6).

#### Option-inställning för audiosystemet ...

- > Håll ner knappen på Beo4 och tryck samtidigt på LIST.
- > Släpp upp båda knapparna.
- > Tryck navigeringsknappen uppåt eller nedåt för att visa OPTION? på Beo4displayen. Tryck på mittknappen.
- > Tryck navigeringsknappen uppåt eller nedåt för att visa A.OPT på Beo4displayen. Ange rätt nummer (0, 1, 2, 4, 5 eller 6).

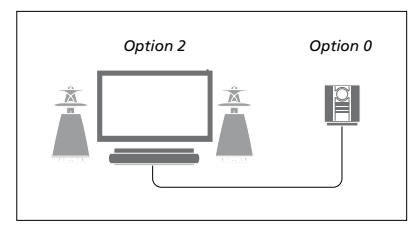

Om TV:n och audiosystemet är placerade i samma rum med samtliga högtalare anslutna till TV:n, ställer du in TV:n på Option 2 och audiosystemet på Option 0.

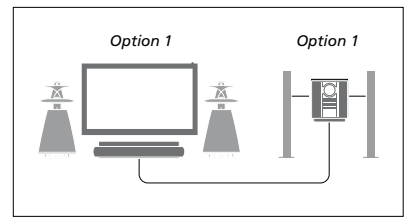

Om TV:n (med eller utan extrahögtalare) och audiosystemet (med en uppsättning anslutna högtalare) är placerade i samma rum, ställer du in TV:n på Option 1 och audiosystemet på Option 1.

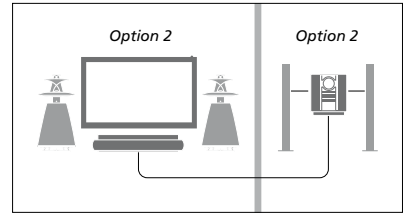

Om audiosystemet är placerat i ett rum och TV:n (med eller utan extrahögtalare) i ett annat rum, ställer du in TV:n på Option 2 och audiosystemet på Option 2.

Mer information om Option 4, 5 och 6 <u>finns</u> <u>på sidorna 60 och 62</u>. För mer information, kontakta återförsäljaren.

#### Använda ett AV-system

Om du integrerar audiosystemet och TV:n kan du välja den högtalarkombination som passar det du tittar eller lyssnar på för tillfället, och du kan även spela in ljud från TV:n på audiosystemet.

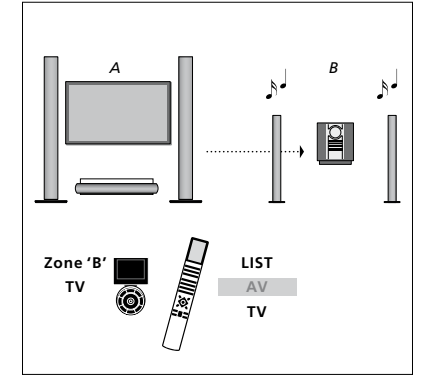

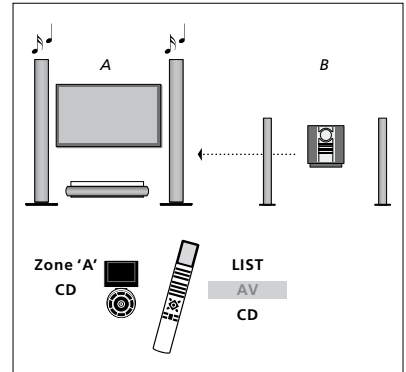

Om du vill lyssna på ljud från en TV-källa i audiosystemets högtalare utan att skärmen sätts på, väljer du zonen för audiosystemets högtalare på Beo6 och trycker sedan på en källknapp, exempelvis TV. (Beo4: Tryck på LIST och tryck navigeringsknappen uppåt eller nedåt för att visa AV på Beo5-displayen. Tryck sedan på TV.) Instruktion för Beo6 visas till vänster och instruktion för Beo4 till höger. Om du vill lyssna på ljud i högtalarna som är anslutna till TV:n väljer du zonen för högtalarna som är anslutna till TV:n på Beo6 och trycker sedan på en källknapp för ljud, exempelvis CD. (Beo4: Tryck på LIST och tryck navigeringsknappen uppåt eller nedåt för att visa AV på Beo4-displayen. Tryck sedan på CD.) Instruktion för Beo6 visas till vänster och instruktion för Beo4 till höger.

### Distribuera ljud och bild med BeoLink

Med BeoLink-systemet är det möjligt att distribuera bilder och/ eller ljud till andra rum i huset.

Om TV:n t.ex. står i vardagsrummet kan du ansluta den till andra videosystem eller högtalare i andra rum, och därigenom kan du "flytta" bilden eller ljudet till andra rum.

Om det finns ett BeoLinkdistributionssystem installerat kan du antingen använda TV:n i huvudrummet, t.ex. i vardagsrummet, eller i ett linkrum, t.ex. arbetsrummet eller sovrummet.

Under vissa omständigheter kan det vara nödvändigt att ange modulatorinställningar.

#### Linkanslutningar

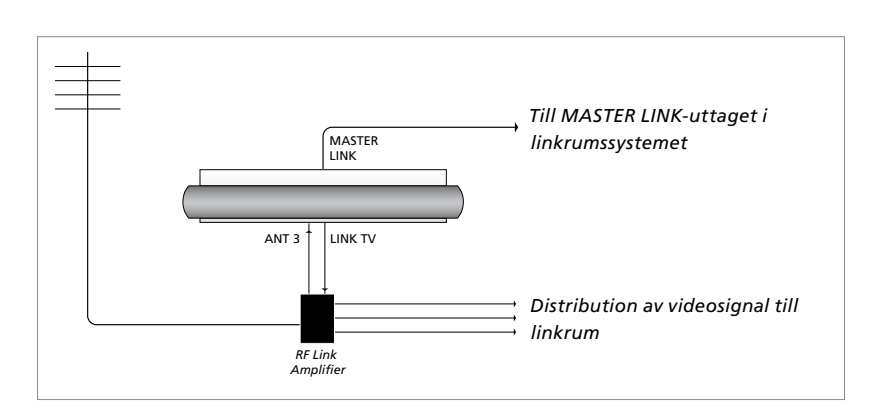

TV:n i huvudrummet måste anslutas till linkrumssystemet med en Master Linkkabel:

- > Anslut Master Link-kabeln till uttaget MASTER LINK på TV:n.
- > Om du även vill distribuera videosignaler ansluter du en vanlig antennkabel till uttaget LINK TV på TV:n. Dra sedan antennkabeln till RF Link-förstärkaren och Master Link-kabeln till linkrummet. Följ anvisningarna som medföljer linkrumsutrustningen.

Om det redan finns ett audiosystem anslutet till Master Link-uttaget och du vill ansluta mer utrustning måste Master Link-kabeln delas i två delar och sammanfogas med kabeln från linkrummet med en speciell kopplingsdosa. Kontakta din Bang & Olufsen-återförsäljare om du behöver hjälp.

HDMI-, VGA- och Y-Pb-Pr-signaler går inte att distribuera från en TV i huvudrummet till linkrumssystemet.

Om du ställer in STRÖMSPARLÄGE på PÅ kan du inte aktivera TV:n eller dess källor från ditt linkrum. Master Link får heller inte vara anslutet.

#### Systemmodulator

Om du har ett audiosystem, t.ex. ett BeoLink Active/Passive, i ett rum och i det rummet även vill installera en TV som inte går att länka, anger du PÅ för systemmodulatorn. Fabriksinställningen är AUTO och den inställningen ska användas om du använder en Bang & Olufsen-TV som går att länka.

#### Så här sätter du på systemmodulatorn ...

- > Visa menyn TV-INSTÄLLNING och välj
   ÖVRIGA MÖJLIGHETER.
- > Tryck på mittknappen för att visa menyn ÖVRIGA MÖJLIGHETER och markera ANSLUTNINGAR.
- > Tryck på mittknappen för att visa menyn ANSLUTNINGAR och markera LINK.
- > Tryck på mittknappen för att visa menyn LINK och markera MODULATOR.
- > Tryck navigeringsknappen åt vänster eller höger för att visa PÅ.
- > Tryck på mittknappen för att spara inställningen, eller …
- > ... håll ner BACK för att avsluta alla menyer utan att spara.

#### Linkfrekvens

Om t.ex. en TV-kanal i området där du bor sänds på samma frekvens som fabriksinställningen för BeoLinksystemet, dvs. 599 MHz, måste du ställa in systemmodulatorn på en frekvens som inte används. Om du ändrar linkfrekvensen på huvudrummets TV måste du också ändra linkfrekvensen på linkrummets TV.

#### Ändra linkfrekvensen ...

- > Visa menyn TV-INSTÄLLNING och välj ÖVRIGA MÖJLIGHETER.
- > Tryck på mittknappen för att visa menyn ÖVRIGA MÖJLIGHETER och markera ANSLUTNINGAR.
- >Tryck på **mittknappen** för att visa menyn ANSLUTNINGAR och markera LINK.
- > Tryck på mittknappen för att visa menyn LINK och markera FREKVENS.
- > Tryck navigeringsknappen åt vänster eller höger för att hitta en ledig frekvens.
- > Tryck på mittknappen för att spara inställningen, eller …
- > ... håll ner BACK för att avsluta alla menyer utan att spara.

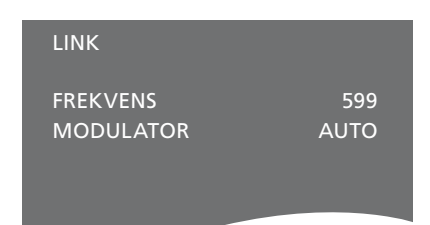

Menyn LINK.

När du ställer in linkfrekvensen i linkrummet visas en testbild. FININSTÄLLNING är bara tillgängligt i linkrum/Option 4-konfigurationer.

### TV:n i ett linkrum

Om det finns ett BeoLink-system installerat i ditt hem och du väljer att placera TV:n i ett linkrum kan du styra alla anslutna system via TV:n.

Du måste följa anvisningarna nedan när du ska ansluta TV:n för användning i ett linkrum:

- 1 Anslut TV:n i linkrummet till elnätet.
- 2 Programmera TV:n i linkrummet till rätt Option-inställning med hjälp av fjärrkontrollen.
- 3 Koppla bort TV:n i linkrummet från elnätet.
- 4 Gör de anslutningar som behövs.
- 5 Anslut TV:n i linkrummet till elnätet igen.

#### Alternativinställning (Option)

För att hela systemet ska fungera är det viktigt att TV:n i linkrummet ställs in på rätt alternativ (Option) innan den ansluts till TV:n i huvudrummet!

#### Med Beo6 ...

- > Sätt dig framför TV:n i linkrummet.
- Håll ner knappen 

   och tryck samtidigt på mittknappen för att visa menyn INSTÄLLNING på Beo6.
- > Släpp upp båda knapparna.
- > Tryck på Programmering av alternativ för att visa displayen Programmering av alternativ på Beo6.
- > Tryck på den knapp som motsvarar den zon där TV:n är placerad.

#### Med Beo4 ...

- > Håll ner knappen och tryck samtidigt på LIST på Beo4.
- > Släpp upp båda knapparna.
- > Tryck navigeringsknappen uppåt eller nedåt för att visa OPTION? på Beo4displayen. Tryck på mittknappen.
- > Tryck navigeringsknappen uppåt eller nedåt för att visa V.OPT på Beo4displayen. Tryck på 6\*.

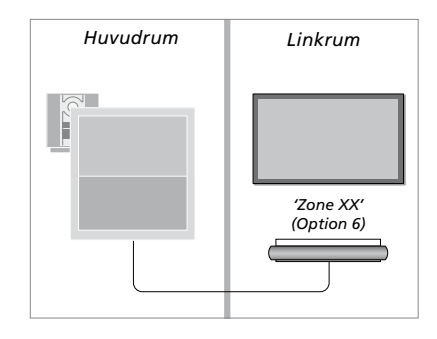

\*Om du ansluter TV:n för användning i ett linkrum där andra linkrumssystem redan är anslutna, exempelvis högtalare, måste TV:n ställas in på Option 5 istället.

#### Styra system i linkrum

När du befinner dig i linkrummet kan du styra alla anslutna system med fjärrkontrollen.

### Använda källor som bara finns i ett av rummen ...

- > Tryck på knappen för den källa du vill använda, till exempel RADIO.
- > Hantera den valda källan på vanligt sätt.

#### Använda en källa i huvudrummet – källtypen finns i båda rummen ...

- > Tryck på Link för att visa displaybilden för en källa. (Beo4: Tryck på LIST och tryck navigeringsknappen uppåt eller nedåt för att visa LINK på Beo4-displayen.)
- > Tryck på knappen för den källa du vill använda, till exempel TV.
- > Använd källan som vanligt.

#### Använda en källa i linkrummet – källtypen finns i båda rummen ...

- > Tryck på knappen för den källa du vill använda, till exempel TV.
- > Använd källan som vanligt.

#### Lyssna på stereoljud i linkrummet ...

Ljud som distribueras från en videokälla i huvudrummet, t.ex. en set-top box, överförs vanligtvis till linkrummet i mono. Du kan dock välja stereoljud istället:

- > Tryck på TV för att slå på TV:n.
- > Tryck på AV för att visa displaybilden för en källa. (Beo4: Tryck på LIST och tryck navigeringsknappen uppåt eller nedåt för att visa AV på Beo4-displayen.)
- > Tryck på exempelvis DTV för att aktivera en källa som är ansluten till huvudrums-TV:n, t.ex. en set-top box.

När den här funktionen används är det inte möjligt att samtidigt distribuera andra källor i huvudrummet till andra linkrumssystem.

Ljudet i huvudrummet är kanske inte alltid synkroniserat med linkrumsljudet. I vissa fall kan du synkronisera ljudet genom att välja en källa, trycka på AV och därefter välja källan igen. (Beo4: Välj en källa. Tryck sedan på LIST och tryck navigeringsknappen uppåt eller nedåt för att visa AV på Beo4-displayen. Välj sedan källan igen.)

Om du byter till en annan källa i huvudrummet kan ljudvolymen ändras.

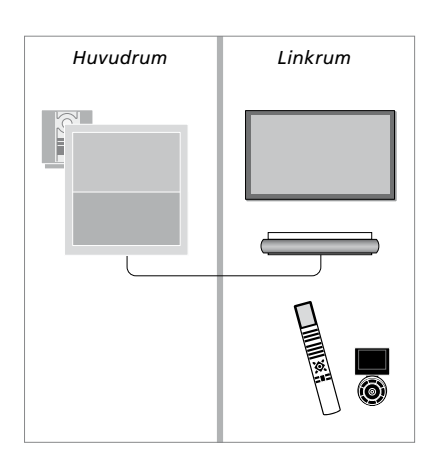

### Två TV:ar i samma rum

Om du har placerat TV:n i ett rum där det redan finns en Bang & Olufsen-TV och båda dessa styrs med signaler från fjärrkontrollen, måste du ändra Option-inställning för TV:n. På så sätt förhindrar du att de aktiveras samtidigt.

Dra ut elnätskontakten för den TV som inte ska programmeras, innan du börjar ange Option-inställningar. Därmed säkerställer du att Optioninställningarna anges för rätt TV.

#### En fjärrkontroll för båda TV-apparaterna

Rätt Option-inställning måste anges för TV:n om den ska fungera. Information om Option-programmering finns på <u>sidan 60.</u> Om du har en Beo4-fjärrkontroll måste du konfigurera TV:n för Option 4. Om du har en Beo6-fjärrkontroll måste rätt zon anges för TV:n.\*

#### Beo4 – Styra TV:n med Optioninställning 4 ...

Normalt sett kan du aktivera en källa, exempelvis TV, genom att bara trycka på relevant källknapp på fjärrkontrollen. När du anger Option-inställning 4 för TV:n måste emellertid följande steg utföras, om du har Beo4:

- > Tryck på LIST och tryck navigeringsknappen uppåt eller nedåt för att visa LINK på Beo4-displayen.
- > Tryck på en källknapp, t.ex. TV.

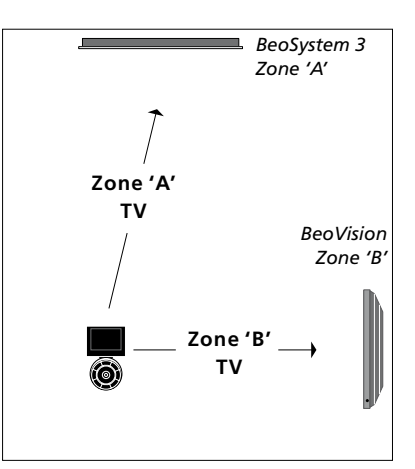

Användning med Beo6. \*Obs! Kontakta din Bang & Olufsenåterförsäljare för mer information om zonval.

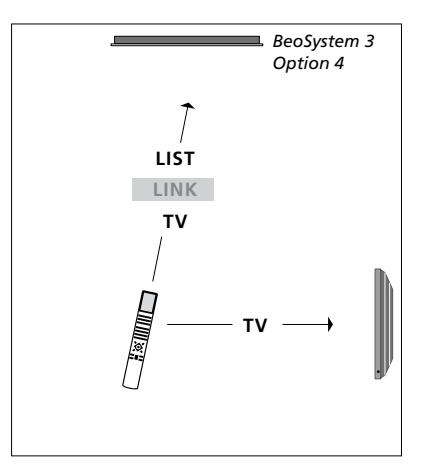

Användning med Beo4.